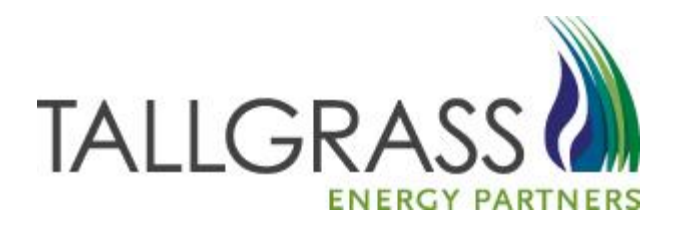

# Tallgrass Connect Capacity Release December 2013

## ➤ Screens

- Offers
  - Offer
  - Offer Summary
- ✤ Bids
  - Bid
  - Bid Summary
- Awards
  - Award
  - Recall/Reput

## Report Execution

Award Download

## ≻ Offers

- Offer Types
  - Prearranged Non-Biddable (PA Non-Biddable)
  - Prearranged Biddable (PA Biddable)
  - Biddable
- Post Offer
  - Header Information
  - General Tab
  - Contact
  - Additional Terms
  - Pre-Arranged Bidder
  - Detail
  - Recall/Reput
  - Contingency
- Withdraw Offer

4

## ➢ Bids

- Bid Types
  - Prearranged Non-Biddable
  - Prearranged Biddable
  - Biddable
- Withdraw Bid

## Post Offer

- NAESB Timelines
  - PA Non-Biddable Deals 31 Days or Less (Short Term)
    - PA Offer must be posted and PA Party Bid Confirmation no later than the following time on <u>any</u> day:
      - Timely Nomination Cycle (for next gas day) : 10:30 AM CT
      - Evening Cycle (for next gas day): 5:00 PM CT
      - Intraday 1 Cycle (for same gas day): 9:00 AM CT
      - Intraday 2 Cycle (for same gas day): 4:00 PM CT
    - Replacement Contract will be awarded within one hour of PA Confirmation
  - Biddable PA and Non-PA Deals
    - Release Term One Year or Less : Minimum 1 Hour Bid Period
    - Release Term Greater than One Year: Minimum 3 Business Days Bid Period
      - Biddable Offer must be posted no later than the following begin time on a Business Day:
        - Timely Nomination Cycle (for next gas day): 12:00 PM CT

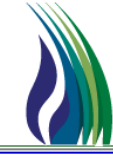

6

## ➢ Post Bid

- NAESB Timelines
  - Biddable PA and Non-PA Deals
    - Release Term One Year or Less : Minimum 1 Hour Bid Period
      - PA Bid Confirmation and Non PA Bid for offered capacity may be posted during the following time on a Business Day:
        - Bid Period Start Time: 12:00 PM CT
        - Bid Period End Time: 1:00 PM CT
    - Release Term Greater than One Year: Minimum 3 Business Days Bid Period
      - PA Bid and Non PA Bid for offered capacity may be posted during the following time on a Business Day:
        - Bid Period Start Time: 12:00 PM CT (First Day of bidding period)
        - Bid Period End Time: 1:00 PM CT (Last Day of bidding period)

## Bid Evaluation

- NAESB Timelines
  - Biddable PA and Non-PA Deals
    - Bids are evaluated during the following time on a Business Day:
      - Start Time: 1:00 PM CT
      - End Time: 2:00 PM CT
    - Replacement Contract is Awarded<sup>1</sup> no later than 2:00 PM CT

<sup>1</sup>Prearranged bid exceeded by a competing bid continues to Prearranged Match Period

#### Prearranged Match

- NAESB Timelines
  - Biddable PA Deal
    - PA Party must match competing bid for offered capacity during the following time on a Business Day:
      - Start Time: 2:00 PM CT
      - End Time: 2:30 PM CT
    - Replacement Contract is Awarded no later than 3:00 PM CT

- Post Offer
  - TSP Navigation Tree: Expand Capacity Release / Offers / Select sub menu item Offer

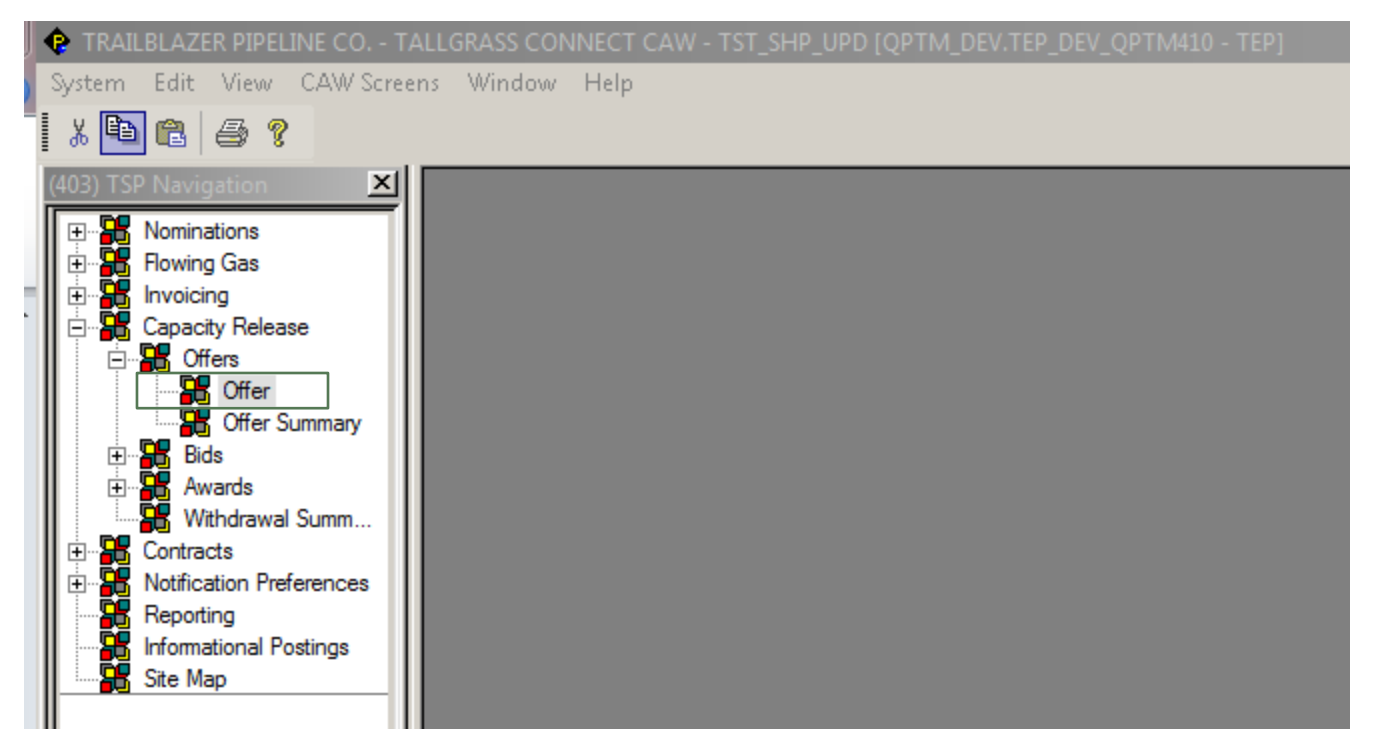

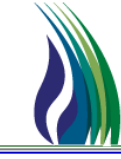

- Post Offer
  - CAW Screens: Select Menu Item Capacity Release / Offers / Sub Menu Item Offer

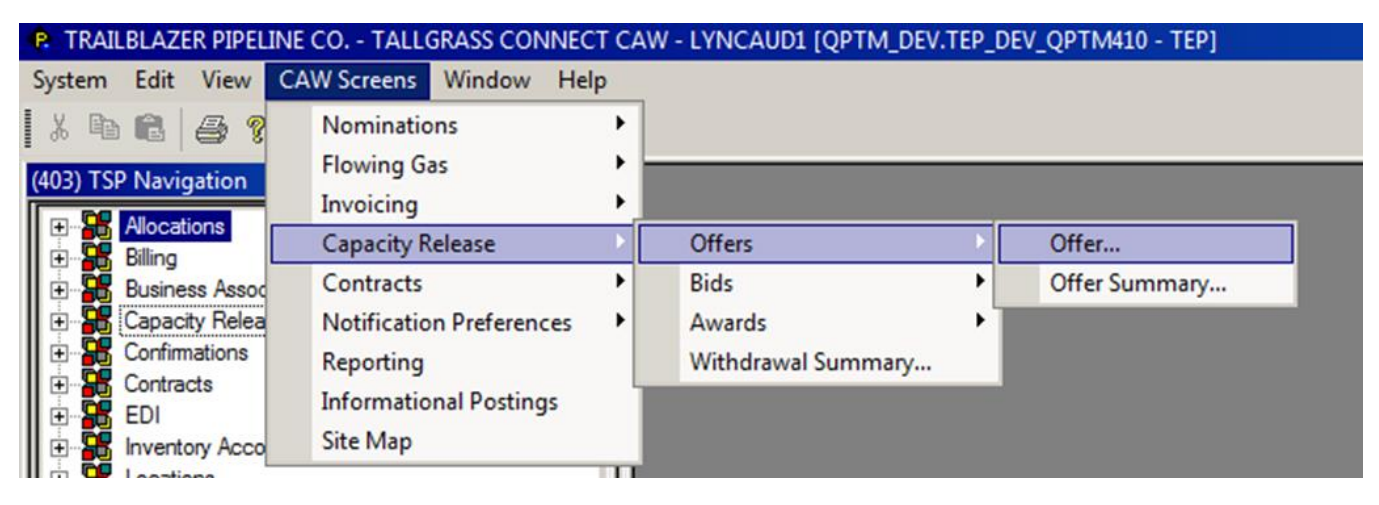

- For training, the TSP Navigation Tree will be used.
- When Offer is selected, the Offer Screen will display.

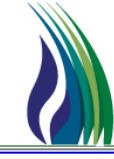

- Post Offer
  - Offer Screen Entry of all terms of the offer

| TRAILBLAZER PIPELINE CO 1              | FALLGRASS CONNECT CAW - TST_SHP_UPD [QP | PTM_DEV.TEP_DEV_QPTM410 - TEP] - [(403) Capacity Release Offer]                                                 | - <u>8 ×</u> |
|----------------------------------------|-----------------------------------------|----------------------------------------------------------------------------------------------------|--------------|
| 🖌 🔁 🛍 🖨 💡                              | screens window nelp                     |                                                                                                    |              |
| (403) TSP Navigation                   | Offer Links                             | Betrieve Validate Update Submit Withdraw Help Cancel                                                            |              |
| Rowing Gas                             | TSP / TSP Prop: 105830681 403           | 3 TSP Name: TRAILBLAZER PIPELINE CO.                                                                            |              |
| Invoicing     Capacity Release         | Offer No:                               | []         N>         Offer Trk ID:         Status:         ORIGINAL         ✓         Capacity Release Status: | •            |
| Griens                                 | Rel St Date: _/_/                       | Rel End Date: 🗾 🖌 IBR Ind: 🔽 Mixt Based Rate Ind: 🔽 Cycle: 💽 Post Date/Post Time: 🗾 📿                           | •            |
| 🕀 🔀 Bids                               | Releaser/Releaser Prop:                 |                                                                                                    | <b>-</b>     |
| Awards     Withdrawal Summ             | ,                                       |                                                                                                    | _            |
| Contracts     Notification Preferences | General Contact Additional Terms Pre-   | Amanged Bidder Detail Recall/Reput Contingency                                                                  |              |
| Reporting                              | Rel Type Desc:                          | Rel Reg Post Date/Rel Reg Post Time:                                                                            | •            |
| Site Map                               | Prearr Deal Desc:                       | ×                                                                                                    |              |
|                                        | Perm Rel Desc:                          | Bid Deal Desc:                                                                                                  | •            |
|                                        | Recall/Reput Desc:                      | Bid Per St Date/Bid Per St Time:                                                                                | -            |
|                                        | All Re-rel Desc:                        | Bid Per End Date/Bid Per End Time                                                                               |              |
|                                        | Prev Rel Desc:                          | ▼                                                                                                    |              |
|                                        | Rel SR Contrig Desc:                    | Bid Eval ind Desc: Preserv Vaue                                                                                 | <u> </u>     |
|                                        | RAPP Desc:                              |                                                                                                    | -            |
|                                        | Disci Desc:<br>Bal SB Lass Div Dasc:    | YES THELEASING SHIPPER WANTS THANSPORTATION SERVICE PROVIDER TO DI                                              |              |
|                                        | Shorter Tem Date:                       |                                                                                                    | <b>*</b>     |
|                                        | Min Term                                | Dave Bid Hork: P1 [PHPELINE'S TARIEF REFERENCED                                                                 |              |
|                                        | Min Rate Discl Desc:                    | THE TRANSPORTATION SERVICE PROVIDER SHOULD DISCLOSE THE MINIMUM R/                                              |              |
|                                        | Extend Term:                            |                                                                                                    |              |
|                                        | Repl SR Role Ind:                       |                                                                                                    | 7            |
|                                        | SICR Ind:                               |                                                                                                    |              |
|                                        | Auction Type:                           | CAPACITY RELEASE                                                                                                |              |
|                                        |                                         |                                                                                                    |              |
| Links →                                |                                         |                                                                                                    |              |
| For Help, press F1                     |                                         |                                                                                                    | NUM          |

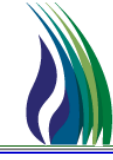

#### ➢ How To

- Post Offer
  - Offer Screen Menus

| Offer                 | Links Retrieve Validate Update Submit Withdraw Help Cancel                                          |                            |                 |
|-----------------------|----------------------------------------------------------------------------------------------------|----------------------------|-----------------|
| TSP / TSP Prop:       | 105830681 403 TSP Name: TRAILBLAZER PIPELINE CO.                                                    |                            |                 |
| Offer No:             | [] N→ Offer Trk ID: Statu                                                                           | tus: ORIGINAL 💌 Capacity F | Release Status: |
| Rel St Date:          | _/_/         Rel End Date:         _/_/         IBR Ind:         Mkt Based Rate Ind:         Cycle: | Post Date/Post Time:       |                 |
| Releaser/Releaser Pro | p: Releaser Name:                                                                                   | Cap Awd Date/Cap Awd Time: |                 |
|                       |                                                                                                    |                            |                 |

- Links displays a list of screens available for access from current screen
- <u>Retrieve</u> retrieves offer number entered in the Offer No field
- Validate (Optional) verifies information entered for offer are correct. The validation of the offer is also run during the <u>Submit</u> process
- Update saves Offer as draft
- <u>Submit</u> if validation is successful, process will update Capacity Release Status to APPROVED, ready for posting
- Withdraw if no qualifying bid is associated with an approved/posted offer, the offer may be withdrawn up to the close of the Bid Period.
- <u>Help</u> Launches help documentation for the displayed screen
- **<u>Cancel</u>** closes screen without saving new entries

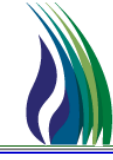

- Post Offer New
  - Offer Screen Header

| $\langle$  | a    |                           |                 |                                        |          |                     |         |                          |                          |          |
|------------|------|---------------------------|-----------------|----------------------------------------|----------|---------------------|---------|--------------------------|--------------------------|----------|
|            |      | Offer                     | Links Retrieve  | Validate <u>U</u> pdate <u>S</u> ubmit | Withdraw | Help Cancel         |         |                          |                          |          |
|            |      | TSP / TSP Prop: 105830681 | 1 403 TSP N     | ame: TRAILBLAZER PIPELINE CO.          |          |                     |         |                          |                          |          |
|            | ┗▶ [ | Offer No:                 | [] N->          | Offer Trk ID:                          |          |                     | Status: | ORIGINAL 💌               | Capacity Release Status: | <b>_</b> |
| b/c        |      | Rel St Date: _/_/_        | ▼ Rel End Date: | _/_/ IBR Ind:                          | •        | Mkt Based Rate Ind: | Cycle:  | Post Date/Post           | Time: _/_/:_             |          |
| $\bigcirc$ | ┍▶   | Releaser/Releaser Prop:   |                 | Releaser Name:                         |          |                     |         | Cap Awd Date/Cap Awd Tim | e: <u>_/_/:</u> _        |          |
|            | 1    |                           |                 |                                        |          |                     |         |                          |                          |          |
|            |      |                           |                 |                                        |          |                     |         |                          |                          |          |
|            |      |                           |                 |                                        |          |                     |         |                          |                          |          |

- a) Offer No field
  - Click N-> for new Offer: <NEW> will display in the Offer No field to indicate you are now in data entry mode.
  - The Offer No will be assigned during the submit process.

| Offer           | Links         | <u>R</u> etrieve | Validate      | Update        | <u>S</u> ubmit | Withd |
|-----------------|---------------|------------------|---------------|---------------|----------------|-------|
| TSP / TSP Prop: | 105830681 403 | TSP              | Name: TR      | AILBLAZER PIP | ELINE CO.      |       |
| Offer No:       | <new></new>   | [] N>            | Offer Trk ID: |               |                |       |

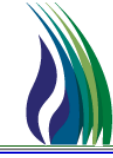

- Post Offer New
  - Offer Screen Header

| $\langle$ | a    |                                                                                                    |        |
|-----------|------|----------------------------------------------------------------------------------------------------|--------|
|           |      | Offer Links Retrieve Validate Lipdate Submit Withdraw Help Cancel                                                                |        |
|           |      | TSP / TSP Prop: 105830681 403 TSP Name: TRAILBLAZER PIPELINE CO.                                                                 |        |
| $\frown$  | └▶ [ | Offer No:         []         N->         Offer Trk ID:         Status:         ORIGINAL         ✓         Capacity Release Statu | s: 🗾 💌 |
| (b/c      | )_▶[ | Rel St Date: _/_/ Rel End Date: _/_/ IBR Ind: Mkt Based Rate Ind: Cycle: Post Date/Post Time: _/_/_                              |        |
| $\smile$  | ┌► [ | Releaser/Releaser Prop:      Releaser Name:     Cap Awd Date/Cap Awd Time:                                                       |        |
|           | 1    |                                                                                                    |        |
|           | 5    |                                                                                                    |        |
|           |      |                                                                                                    |        |

- b/c) Rel St Date and Rel End Date fields
  - Format MM/DD/YYYY. Enter or select dates from the drop down calendar the effective date and end date of the offer's release.

|   | Offer                   | Links                                                                                     |                   | <u>R</u> etrieve              | Validate | Update    | Submit       | Withdraw        | Help         | <u>C</u> ancel            |                          |          |
|---|-------------------------|-------------------------------------------------------------------------------------------|-------------------|-------------------------------|----------|-----------|--------------|-----------------|--------------|---------------------------|--------------------------|----------|
|   | TSP / TSP Prop:         | 105830681 403                                                                             | TSP Nar           | me: TRAILBLAZER PIPELINE C    | 0.       |           |              |                 |              |                           |                          |          |
|   | Offer No:               |                                                                                           | [] N·> Off        | fer Trk ID:                   |          |           |              |                 | Status:      | ORIGINAL                  | Capacity Release Status: | <b>_</b> |
|   | Rel St Date:            | _/_/ • R                                                                                  | el End Date:      | _/_/ BBB Ind:                 | ·        | Mkt Based | Rate Ind:    |                 | Cycle:       | ▼ Post Date/Post T        | ime: _/_/_               | :_:      |
|   | Releaser/Releaser Prop: |                                                                                           | 3 >>>             | Releaser Na                   | ne:      |           |              |                 |              | Cap Awd Date/Cap Awd Time | : _/_/_                  |          |
| _ |                         | 26 27 28 29                                                                               | 30 31 <b>1</b>    |                               |          |           |              |                 |              |                           |                          |          |
|   | General Contact         | 2 3 4 5<br>9 10 11 12                                                                     | 6 7 8<br>13 14 15 | ail Recall/Reput Continger cy |          |           |              |                 |              |                           |                          |          |
|   | Rel Type Desc:          | 16 17 18 19                                                                               | 20 21 22          |                               |          |           | ✓ Rel Req F  | ost Date/Rel Re | q Post Time: |                           |                          | •        |
|   | Prearr Deal Desc:       | 23         24         25         26         30           30         1         2         3 | 4 5 6             |                               |          |           | -            |                 |              |                           |                          |          |
|   | Perm Rel Desc:          |                                                                                           |                   |                               |          |           | ➡ Bid Deal D | lesc:           |              |                           |                          | -        |

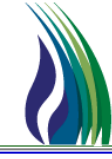

#### ➢ How To

d

Post Offer - New

| • | Offer | Screen | - | Heade |
|---|-------|--------|---|-------|
| a |       |        |   |       |

|          |     | Offer                    | Links <u>R</u> etrieve | /alidate Update Submit      | Withdraw <u>H</u> elp <u>C</u> an       | cel    |                        |                          |          |
|----------|-----|--------------------------|------------------------|-----------------------------|-----------------------------------------|--------|------------------------|--------------------------|----------|
|          |     | TSP / TSP Prop: 10583068 | 31 403 TSP Nam         | e: TRAILBLAZER PIPELINE CO. | ]                                       |        |                        |                          |          |
| $\frown$ | └▶  | Offer No:                | [] N-> Off             | er Trk ID:                  |                                         | Statu  | s: ORIGINAL 💌          | Capacity Release Status: | <b>_</b> |
| (b/c)    | ⊢▶  | Rel St Date: _/_/_       | ▼ Rel End Date:        | _/_/ IBR Ind:               | <ul> <li>Mkt Based Rate Ind:</li> </ul> | Cycle: | ▼ Post Date/Pi         | ost Time:                | <u> </u> |
| $\smile$ | ┍▶  | Releaser/Releaser Prop:  |                        | Releaser Name:              |                                         |        | Cap Awd Date/Cap Awd 1 | fime:                    | <u> </u> |
|          | · · |                          |                        |                             |                                         |        |                        |                          |          |

#### d) Releaser/Releaser Prop fields

• Click the ellipsis ( ... ) to select Releaser Business Party Name. If you are an agent for more than one company, all companies will be listed for you to retrieve for the offer's release. Select Company and click the **OK** button.

| Offer Links                              | Retrieve Validate Update Submit Withdraw Help                     | Cancel                                                               |
|------------------------------------------|-------------------------------------------------------------------|----------------------------------------------------------------------|
| TSP / TSP Prop: 105830681 403            | TSP Name: TRAILBLAZER PIPELINE CO.                                |                                                                      |
| Offer No: KNEW>                          | [] N> Offer Trk ID: S                                             | tatus: ORIGINAL 💌 Capacity Release Status:                           |
| Rel St Date: 8 / 1 /2013 💌               | Rel End Date: 8/31/2013 IBR Ind: Mkt Based Rate Ind: Cycle        | - Post Date/Post Time: _/_/:_: •                                     |
| Releaser/Releaser Prop:                  | Recoser Name:                                                     | Cap Awd Date/Cap Awd Time:                                           |
| General Contact Additional Terms Pre-Arr | Releaser Business                                                 |                                                                      |
| Rel Type Desc:                           | Releaser Releaser Prop Releaser Name                              |                                                                      |
| Prear Deal Desc:                         | Operator Value                                                    |                                                                      |
| Perm Rel Desc:                           | Sort Sequence 0 0 0                                               |                                                                      |
| Recall/Reput Desc:                       | Case Sensitive                                                    |                                                                      |
| All Re-rel Desc:                         | Duon Beautr                                                       |                                                                      |
| Prev Rel Desc:                           | 1 111234567 9970 Training Company One                             | Min Vol Pot Eval                                                     |
| Rel SR Contrig Desc:                     |                                                                   | hesent Value                                                         |
| RAPP Desc:                               |                                                                   | *                                                                    |
| Discl Desc:                              | YES IF                                                            |                                                                      |
| Rel SR Less Qty Desc:                    |                                                                   | -                                                                    |
| Shorter Term Desc:                       |                                                                   | T I PIPELINE'S TARIFF REFERENCED                                     |
| Min Term:                                | Query More >>> All Cancel OK                                      | LEASE REFER TO THE CAPACITY RELEASE OR CAPACITY REALLOCATION SECTION |
| Min Rate Discl Desc:                     | THE TRANSPORTATION SERVICE PROVIDER SHOULD DISCLOSE THE MINIMUM R | DF THE GENERAL TERMS AND CONDITIONS IN THE PIPELINE'S TARIFF.        |

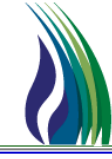

#### ➤ How To

d

Post Offer - New

| ٠ | <b>Offer Screen - Heade</b> | r |
|---|-----------------------------|---|
| a |                             |   |

|          |              | Offer                 |           | Links <u>R</u> etrieve | Validate Update   | <u>S</u> ubmit | Withdraw <u>H</u> elp | Cancel   |        |                     |            |                 |         |
|----------|--------------|-----------------------|-----------|------------------------|-------------------|----------------|-----------------------|----------|--------|---------------------|------------|-----------------|---------|
|          |              | TSP / TSP Prop:       | 105830681 | 403 TSP 1              | Name: TRAILBLAZER | R PIPELINE CO. | ĺ                     |          |        |                     |            |                 |         |
|          | └▶           | Offer No:             |           | [] N⇒                  | Offer Trk ID:     |                |                       |          | Status | ORIGINAL 💌          | Capacity   | Release Status: | •       |
| b/c      | ⊢▶[          | Rel St Date:          | _/_/      | ✓ Rel End Date:        |                   | ] IBR Ind:     | Mkt Based R           | ate Ind: | Cycle: | Post Date/          | Post Time: | _/_/:_:_        | <b></b> |
| $\smile$ | ┍ <b>→</b> [ | Releaser/Releaser Pro | op:       |                        |                   | Releaser Name: |                       |          |        | Cap Awd Date/Cap Aw | d Time:    |                 | <b></b> |
|          | 1            |                       |           |                        |                   |                |                       |          |        |                     |            |                 |         |

#### • d) Releaser/Releaser Prop fields

| Offer               | Links Retrieve Validate Update Submit V                                 | Withdraw Help Cancel                        |
|---------------------|-------------------------------------------------------------------------|---------------------------------------------|
| TSP / TSP Prop:     | 105830681 403 TSP Name: TRAILBLAZER PIPELINE CO.                        |                                             |
| Offer No:           | <new> [] N&gt; Offer Trk ID:</new>                                      | Status: ORIGINAL 💌 Capacity Release Status: |
| Rel St Date:        | 8 / 1 /2013 🔽 Rel End Date: 8 /31/2013 💽 IBR Ind: 📃 Mkt Based Rate Ind: | Cycle: Post Date/Post Time:                 |
| Releaser/Releaser P | rop: 111234567 9970 Releaser Name: Training Company One                 | Cap Awd Date/Cap Awd Time:                  |
|                     |                                                                         |                                             |

• Releaser, Releaser Prop and Releaser Name fields are now populated for the Offer.

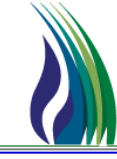

#### ≻ How To

.

- Post Offer New
  - Offer Screen Header

|                     |                                      |                                          | e                    |                           |                          |
|---------------------|--------------------------------------|------------------------------------------|----------------------|---------------------------|--------------------------|
| Offer               | Links                                | <u>R</u> etrieve Validate <u>U</u> pdate | Submit Withdraw Help | <u>C</u> ancel            |                          |
| TSP / TSP Prop:     | 105830681 403 TSP Name: TF           | AILBLAZER PIPELINE CO.                   |                      |                           |                          |
| Offer No:           | KNEW> [] N→ Offer Trk ID:            |                                          | Status:              | ORIGINAL                  | Capacity Release Status: |
| Rel St Date:        | 8 / 1 /2013  Rel End Date: 8 /31/201 | 3 💌 IBR Ind: 💌 Mkt Based Ra              | ate Ind: 🗾 Cycle:    | Post Date/Post            | Fime: _/_/:_:            |
| Releaser/Releaser P | Prop: 111234567 9970                 | Releaser Name: Training Company One      | н                    | Cap Awd Date/Cap Awd Time | * <u>_/_/ _:_:  </u>     |
|                     |                                      |                                          |                      |                           |                          |
|                     |                                      |                                          |                      |                           | $\bigcirc$               |
|                     |                                      |                                          | a                    | $\mathbf{)}$              | (f)—                     |
|                     |                                      |                                          | 9                    |                           |                          |

- e) Status field <non-editable>: Indicates if the offer is an Original or has been modified (Change).
- f) Capacity Release Status field <non-editable>: Maintains the Offer's standing in the process.
  - SUBMITTED APPROVED DISAPPROVED
     NOT REVIEWED POSTED AWARDED
  - RECALLED REPUT WITHDRAWN
- g) Cap Awd Date/Cap Awd Time <non-editable> field: Award process will update date and time Offer was awarded.

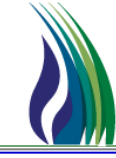

#### ➢ How To

Post Offer - New

| • | Offer | Screen | - Header |
|---|-------|--------|----------|
|---|-------|--------|----------|

| Uner .              | Screen - neader                       |                                          | n/i                  |                             |                 |
|---------------------|---------------------------------------|------------------------------------------|----------------------|-----------------------------|-----------------|
| Offer               | Links                                 | <u>R</u> etrieve Validate <u>U</u> pdate | Submit Withdraw Help | elp <u>C</u> ancel          |                 |
| TSP / TSP Prop:     | 105830681 403 TSP Name: TRAILBL       | AZER PIPELINE CO.                        |                      |                             |                 |
| Offer No:           | <new> [] N-&gt; Offer Trk ID:</new>   |                                          |                      | Status: ORIGINAL 💌 Capacity | Release Status: |
| Rel St Date:        | 8 / 1 /2013 Rel End Date: 8 /31 /2013 | IBR Ind: Mkt Base                        | d Rate Ind:          | cle: Post Date/Post Time:   | _/_/            |
| Releaser/Releaser P | rop: 111234567 9970                   | Releaser Name: Training Company One      | ;                    | Cap Awd Date/Cap Awd Time:  | _/_/            |
|                     |                                       |                                          |                      |                             |                 |

- h) IBR Ind dropdown
  - Based on selection, indicates if the Offer's reservation is based on index (YES) or non-index (NO) pricing.

| Offer                 | Links                                | Retrieve Validate Update Submit Withdraw Help                                               | Cancel                                    |
|-----------------------|--------------------------------------|---------------------------------------------------------------------------------------------|-------------------------------------------|
| TSP / TSP Prop:       | 105830681 403 TSP Name: TRAILBLA     | ZER PIPELINE CO.                                                                            |                                           |
| Offer No:             | KNEW> [] N-> Offer Trk ID:           | St                                                                                          | atus: ORIGINAL 💌 Capacity Release Status: |
| Rel St Date:          | 8 / 1 /2013 Rel End Date: 8 /31/2013 | IBR Ind: Mkt Based Rate Ind: Cycle:     Via TUT DELEGA DEGA DEC VIA TUT DUCK DECE DECENDENT | Post Date/Post Time: _/_/:_:              |
| Releaser/Releaser Pro | op: 111234567 9970                   | Releaser Name YES - THE RELEASE DOES NOT OTILZE INDEX-BASED PRICING FOR CAPAG               | APADITY HELEASE /Cap Awd Time: ////       |

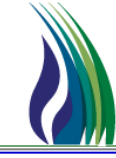

#### ➢ How To

Post Offer - New

| • | Offer | Screen | - Header |
|---|-------|--------|----------|
|---|-------|--------|----------|

| UII       | Scieen - fiedder                           | h                                   | /i                   |                            |                 |
|-----------|--------------------------------------------|-------------------------------------|----------------------|----------------------------|-----------------|
| Offer     | Links                                      | Retrieve Validate Update            | Submit Withdraw Help | Cancel                     |                 |
| TSP / TS  | P Prop: 105830681 403 TSP Name: TRAILBLAZE | R PIPELINE CO.                      |                      |                            |                 |
| Offer No: | <new> [] N→ Offer Trk ID:</new>            |                                     | Statu                | is: ORIGINAL 💌 Capacity    | Release Status: |
| Rel St Da | te: 8 / 1 /2013 💽 Rel End Date: 8 /31/2013 | IBR Ind: 🗾 Mkt Based                | Rate Ind:            | Post Date/Post Time:       | _/_/            |
| Releaser/ | Releaser Prop: 111234567 9970              | Releaser Name: Training Company One |                      | Cap Awd Date/Cap Awd Time: |                 |
|           |                                            |                                     |                      |                            |                 |

- i) Mkt Based Rate Ind dropdown
  - As applies to Index Based Offers (IBR Ind is YES), Selection indicates if IBR pricing is market based.
  - Select NO for non-index based releases pricing.

| Offer                | Links                     | <u>R</u> etrieve V            | /alidate Update Submit     | Withdraw Help | Cancel                     |                 |
|----------------------|---------------------------|-------------------------------|----------------------------|---------------|----------------------------|-----------------|
| TSP / TSP Prop:      | 105830681 403 TSP N       | ame: TRAILBLAZER PIPELINE CO. |                            |               |                            |                 |
| Offer No:            | <new> [] N-&gt;</new>     | Offer Trk ID:                 |                            | Status:       | ORIGINAL  Capacity         | Release Status: |
| Rel St Date:         | 8 / 1 /2013 Rel End Date: | 8/31/2013 VIBR Ind: NO -      | THE RE Mkt Based Rate Ind: | Cycle:        | Post Date/Post Time:       | _/_/            |
| Releaser/Releaser Pr | op: 111234567 9970        | Releaser Name:                | Training Company One       | YES           | Cap Awd Date/Cap Awd Time: | -/              |

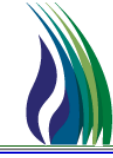

#### ≻ How To

- Post Offer New
  - Offer Screen Header

| Uner 5                |                                      |                                     |                       | Γ                          |                 |   |
|-----------------------|--------------------------------------|-------------------------------------|-----------------------|----------------------------|-----------------|---|
| Offer                 | Links                                | Retrieve Validate Update Submit     | Withdraw <u>H</u> elp | <u>C</u> ancel             |                 |   |
| TSP / TSP Prop:       | 105830681 403 TSP Name: TRAILBLA     | AZER PIPELINE CO.                   |                       |                            |                 |   |
| Offer No:             | <new> [] N-&gt; Offer Trk ID:</new>  |                                     | Status:               | ORIGINAL - Capacity F      | telease Status: | • |
| Rel St Date:          | 8 / 1 /2013 Rel End Date: 8 /31/2013 | IBR Ind:      Mkt Based Rate Ind:   | Cycle:                | Post Date/Post Time:       |                 | • |
| Releaser/Releaser Pro | ap: 111234567 9970 .                 | Releaser Name: Training Company One |                       | Cap Awd Date/Cap Awd Time: | _/_/            | • |
|                       |                                      |                                     |                       |                            |                 |   |

j

#### • J) Cycle

- Indicates the nomination cycle associated with the Offer.
- Biddable (PA and Non-PA), default is TIMELY.
- PA Non-Biddable, select the nomination cycle desired for the release start date.

| Offer                 | Links Retrieve Validate Lipdate Submit Withdraw Help Cancel                                                                                                    |
|-----------------------|----------------------------------------------------------------------------------------------------|
| TSP / TSP Prop:       | 105830681 403 TSP Name: TRAILBLAZER PIPELINE CO.                                                                                                    |
| Offer No:             | KNEW>         []         N>         Offer Trk ID:         Status:         ORIGINAL         Capacity Release Status:         Image: Capacity Release Status:                                                                                                    |
| Rel St Date:          | 8/1/2013 V Rel End Date: 8/31/2013 V IBR Ind: NO • THE RE Mikt Based Rate Ind: NO Voice: Post Date/Post Time: ///                                                                                                    |
| Releaser/Releaser Pro | Training Company One     Market     Market     Mar |
| General Contact       | Additional Terms Pre-Arranged Blidder Detail Recall/Reput Contingency                                                                                                    |

NOTE: Selected Cycle must comply with NAESB Nominations Cycle for requested first day of flow of the awarded replacement contract.

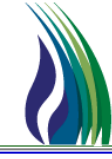

## ≻ How To

- Post Offer New
  - Offer Screen General Tab

| General Contact Additional Terms Pre-Ar | ranged Bidder Detail Recall/Reput Contingency                       |                                   |                                                                       |
|-----------------------------------------|---------------------------------------------------------------------|-----------------------------------|-----------------------------------------------------------------------|
| Rel Type Desc:                          |                                                                     | Rel Reg Post Date/Rel Reg Post Ti | ime:                                                                  |
| Prearr Deal Desc:                       |                                                                     |                                   |                                                                       |
| Perm Rel Desc:                          |                                                                     | Bid Deal Desc:                    | <b>_</b>                                                              |
| Recall/Reput Desc:                      | ·                                                                   | Bid Per St Date/Bid Per St Time:  |                                                                       |
| All Re-rel Desc:                        | ·                                                                   | Bid Per End Date/Bid Per End Time |                                                                       |
| Prev Rel Desc:                          | ·                                                                   |                                   | Min Vol Pct Eval                                                      |
| Rel SR Contng Desc:                     | ·                                                                   | Bid Eval Ind Desc:                | Present Value                                                         |
| RAPP Desc:                              | ·                                                                   | Bid Eval:                         | A                                                                     |
| Discl Desc:                             | YES I RELEASING SHIPPER WANTS TRANSPORTATION SERVICE PROVIDER TO DI |                                   |                                                                       |
| Rel SR Less Qty Desc:                   | ·                                                                   |                                   | -                                                                     |
| Shorter Term Desc:                      | ·                                                                   | Bid T-brk:                        | PT I PIPELINE'S TARIFF REFERENCED                                     |
| Min Term:                               | Days                                                                | Bid T-brk Method:                 | PLEASE REFER TO THE CAPACITY RELEASE OR CAPACITY REALLOCATION SECTION |
| Min Rate Discl Desc:                    | THE TRANSPORTATION SERVICE PROVIDER SHOULD DISCLOSE THE MINIMUM R/  |                                   | OF THE GENERAL TERMS AND CUNDITIONS IN THE PIPELINE'S TARIFF.         |
| Extend Term:                            |                                                                     |                                   | -1                                                                    |
| Repl SR Role Ind:                       | ·                                                                   |                                   | ,                                                                     |
| SICR Ind:                               |                                                                     | Press Base                        | 14.73 PSI Press Base Desc. PDUINDS PER SOLIABE IN                     |
| Auction Type:                           |                                                                     | 11000 0000.                       |                                                                       |
|                                         |                                                                     |                                   |                                                                       |

• The overall terms of the Offer are entered in the fields on the General Tab

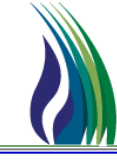

- Post Offer New
  - Offer Screen General Tab

| General Contact Additional Terms Pre-A                                                 | Arranged Bidder Detail Recall/Reput Contingency        |
|----------------------------------------------------------------------------------------|--------------------------------------------------------|
| Rel Type Desc:                                                                         | <u> </u>                                               |
| Prear Deal Desc: TEMPORARY POINT TO POINT PREARRANGED TEMPORARY POINT TO POINT BIDDING |                                                        |
| Perm Rel Desc:                                                                         | PERMANENT PREARRANGED<br>PERMANENT OPEN SEASON BIDDING |

- Rel Type Desc dropdown. Selection indicates if the Offer is:
  - TEMPORARY POINT TO POINT PREARRANGED selection will indicate release is a non-permanent prearranged release.
  - TEMPORARY POINT TO POINT BIDDING selection will indicate the release is a non-permanent, non-prearranged release.
  - PERMANENT PREARRANGED selection will indicate release is a permanent release of shipper's capacity to a prearranged party.
  - PERMANENT OPEN SEASON BIDDING selection will indicate release is a permanent release of shipper's capacity and does not have a prearranged party.
- Bid Deal Desc dropdown. Selection indicates if the Offer is:
  - Biddable Deal indicates the Permanent/Non-Permanent, Prearranged/Non-Prearranged Offer is open bidding.
  - Not a biddable deal indicates the Permanent/Non-Permanent, prearranged deal is not open for bidding.

| Bid Deal Desc:                   | <b>▼</b>      |
|----------------------------------|---------------|
| Bid Per St Date/Bid Per St Time: | Biddable deal |
|                                  |               |

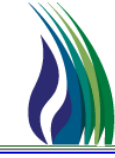

#### ≻ How To

- Post Offer New
  - Offer Screen General Tab

| Recall/Reput Desc: | Bid Per St Date/Bid Per St Time:                                                                                                    |
|--------------------|----------------------------------------------------------------------------------------------------|
| All Re-rel Desc:   | CAPACITY RECALLABLE BY RELEASING SHIPPER AND REPUTTABLE AT THE OPTION OF THE REPLACEMENT SHIPPER.<br>CAPACITY RECALLABLE BUT NOT REPUTTABLE. |
| Prev Rel Desc:     | CAPACITY RECALLABLE AND REPUT MUST BE TAKEN BY REPLACEMENT SHIPPER.                                                                          |

• **Recall/Reput Desc** dropdown. Selection indicates if the offered capacity is recallable and the terms of the recall/reput. If recallable, the terms must be entered into the fields on the Offer's **Recall/Reput** Tab.

| General Contact Additional Term | ms Pre-Arranged Bidder Detail Recall/ | eput | Recall/Reput Terms: |          |
|---------------------------------|---------------------------------------|------|---------------------|----------|
| Recall Notification Periods     |                                       |      |                     | <u>×</u> |
| Recall Notif Timely:            | NO                                    |      |                     |          |
| Recall Notif EE:                | NO                                    |      |                     |          |
| Recall Notif Eve:               | NO                                    |      |                     |          |
| Recall Notif ID1:               | NO                                    |      |                     |          |
| Recall Notif ID2:               | NO                                    |      |                     |          |
|                                 |                                       |      |                     |          |
|                                 |                                       |      |                     |          |
|                                 |                                       |      |                     |          |
|                                 |                                       |      |                     |          |
|                                 |                                       |      |                     |          |
|                                 |                                       |      |                     | <b>•</b> |

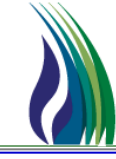

#### ≻ How To

- Post Offer New
  - Offer Screen General Tab

| All Re-rel Desc: | <b>_</b>                           |
|------------------|------------------------------------|
| Prev Rel Desc:   | RE-RELEASABLE<br>NOT RE-RELEASABLE |

• All Re-rel Desc dropdown. Selection indicates if the Replacement Shipper may re-release the awarded capacity to another replacement shipper.

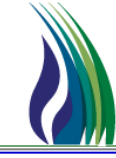

#### ≻ How To

- Post Offer New
  - Offer Screen General Tab

| Rel SR Contrig Desc: | Bid Eval Ind Desc:                                                                           |
|----------------------|----------------------------------------------------------------------------------------------|
|                      | RELEASING SHIPPER WILL NOT ACCEPT BIDS WHICH ARE CONTINGENT FROM THE BIDDER'S POINT OF VIEW. |
| HAPP Desc:           | RELEASING SHIPPER WILL ACCEPT BIDS WHICH ARE CONTINGENT FROM THE BIDDER'S POINT OF VIEW.     |

• **Rel SR Contng Desc** dropdown. Selection indicates if Releasing Shipper is willing to accept contingent bids. If contingent bids will be accepted, conditions must be entered into the fields on the Offer's **Contingency** Tab.

| General Contact Additional Terms Pre-Arranged Bidder                   | Detail Recall/Reput Contingency                                                                                                    |            |
|------------------------------------------------------------------------|----------------------------------------------------------------------------------------------------|------------|
| Contrig End Date/Contrig End Time:                                     |                                                                                                    |            |
| Rel SR Contrig Terms:                                                  |                                                                                                    |            |
| A bidder who specifies a contingency is responsible for with<br>valid. | ving any bid where the contingency has not been eliminated. This must be done prior to the earlier of (i) the contingency end period or (ii) the close of the open season for the offer. Otherwise, the bid will be c | considered |
|                                                                        |                                                                                                    |            |
|                                                                        |                                                                                                    |            |
|                                                                        |                                                                                                    |            |
|                                                                        |                                                                                                    |            |
|                                                                        |                                                                                                    |            |
|                                                                        |                                                                                                    |            |
|                                                                        |                                                                                                    |            |
|                                                                        |                                                                                                    |            |
|                                                                        |                                                                                                    |            |

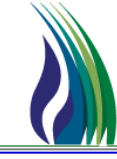

#### ≻ How To

- Post Offer New
  - Offer Screen General Tab

| RAPP Desc:            |                          |
|-----------------------|--------------------------|
| Discl Desc:           | No<br>Yes, conditionally |
| Rel SR Less Qty Desc: | Yes, unconditionally     |

• **RAPP Desc** dropdown. Selection indicates if Releasing Shipper is willing to accept primary point(s) changes. If primary changes will be accepted, terms must be entered into the **RAPP Terms** field on the Offer's **Additional Terms** Tab.

| General Contact Additional Term | ms Pre-Arranged Bidder Detail Recall/Reput    |          |
|---------------------------------|-----------------------------------------------|----------|
| Stand-aln Offer Desc:           | STAND-ALONE OFFER; MAY BE BID UPON SEPARATELY |          |
| No Stand-aln Offer T&C          |                                               |          |
|                                 |                                               | <u>^</u> |
|                                 |                                               | Y        |
| l erms/Notes                    |                                               | <b>A</b> |
|                                 |                                               | -        |
| Terms/Notes - AMA               |                                               |          |
|                                 |                                               | *        |
|                                 |                                               | 7        |
| l erms/Notes - Storage          |                                               | <u> </u> |
|                                 |                                               | -<br>-   |
| Indemn                          |                                               |          |
|                                 |                                               | <b></b>  |
| DADD Tarma                      |                                               |          |
|                                 |                                               | <b>A</b> |
|                                 |                                               | -        |
| ,                               |                                               |          |
|                                 |                                               | _        |

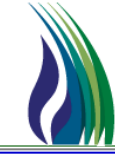

#### ➢ How To

- Post Offer New
  - Offer Screen General Tab

| Disci Desc:           | TES    RELEASING |
|-----------------------|------------------|
| Pal SP Lass Obu Dasa: | YES RELEASING    |

YES I RELEASING SHIPPER WANTS TRANSPORTATION SERVICE PROVIDER TO D 
YES RELEASING SHIPPER WANTS TRANSPORTATION SERVICE PROVIDER TO DISCLOSE ALL MINIMUM CONDITIONS RELATING TO THE OFFER.
NO RELEASING SHIPPER DOES NOT WANT TRANSPORTATION SERVICE PROVIDER TO DISCLOSE ALL MINIMUM CONDITIONS RELATING TO THE OFFER.

• **Discl Desc** dropdown. Selection indicates if Releasing Shipper wants the Transporter to disclose the minimum terms associated with the Offer (e.g. term, rate, quantity) to bidding parties. Default is YES.

| Rel SR Less Qty Desc: |                                                                                                    |                     |
|-----------------------|----------------------------------------------------------------------------------------------------|---------------------|
| Shorter Term Desc:    | RELEASING SHIPPER WILL NOT ACCEPT BIDS FOR LESS THAN THE FULL QUANTITY.                              |                     |
| Min Term:             | (UNDISCLOSED) A MINIMUM QUANTITY IS PRESCRIBED, BUT THE RELEASING SHIPPER DOES NOT WANT THAT MINIMUM | QUANTITY DISCLOSED. |

 Rel SR Less Qty Desc dropdown. Selection indicates whether or not the Offer has a minimum acceptable quantity and if the minimum acceptable quantity will be disclosed to bidding parties. The Offer's minimum quantity will be entered into the Min Offer Qty – Loc field on the Detail Tab.

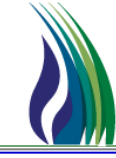

#### ≻ How To

- Post Offer New
  - Offer Screen General Tab

| Shorter Term Desc:   | Bid T-brk                                                                        | c PT    PIPELINE'S TARIFF       |
|----------------------|----------------------------------------------------------------------------------|---------------------------------|
| Min Term:            | RELEASING SHIPPER WILL NOT ACCEPT LESS THAN FULL TERM                            |                                 |
|                      | RELEASING SHIPPER WILL ACCEPT LESS THAN FULL TERM                                | HE                              |
| Min Data Diral Data: | (UNDISCLOSED) RELEASING SHIPPER WILL ACCEPT LESS THAN FULL TERM, BUT DOES NOT WA | ANT THAT MINIMUM TERM DISCLOSED |
| Min hate Disci Desc; |                                                                                  |                                 |

• **Shorter Term Desc** dropdown. Selection indicates whether or not the Offer has a minimum acceptable term and if the minimum term will be disclosed to bidding parties. The minimum acceptable term will be entered in the Min Term field as number of days.

|   | Shorter Term Desc: |      |  |
|---|--------------------|------|--|
|   | Min Term:          | Days |  |
| 1 |                    |      |  |

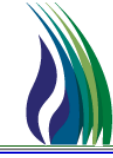

#### ➢ How To

- Post Offer New
  - Offer Screen General Tab

| Min Rate Discl Desc: | THE TRANSPORTATION SERVICE PROVIDER SHOULD DISCLOSE THE MINIMUM RA                                 | OF THE GENER |
|----------------------|----------------------------------------------------------------------------------------------------|--------------|
|                      | THE TRANSPORTATION SERVICE PROVIDER SHOULD NOT DISCLOSE THE MINIMUM RATE THAT THE RELEASER WILL AN | CCEPT.       |
| Extend Lerm:         | THE TRANSPORTATION SERVICE PROVIDER SHOULD DISCLOSE THE MINIMUM RATE THAT THE RELEASER WILL ACCEP  | Ī.           |
|                      |                                                                                                    | T            |

• **Min Rate Discl Desc** dropdown. Selection indicates whether or not the Offer has a minimum acceptable rate and if the minimum rate will be disclosed to bidding parties. Default is disclose the minimum acceptable rate. The Offer's minimum rate will be entered into the **Min Acpt Rate** field on the **Detail** Tab.

|   | Gener | al  | Contact | A   | Iditio     | onal Terms          | 1   | Pre-Arrange | d Bidder  | De   | stail   F    |
|---|-------|-----|---------|-----|------------|---------------------|-----|-------------|-----------|------|--------------|
|   |       | Min | Acpt R  | ate | Re<br>E as | es Rate<br>sis Desc | Mir | n Acpt Pct  | Max Trf F | Rate | Surch<br>Des |
| 2 |       |     |         |     |            |                     |     |             |           |      |              |
| 3 |       |     |         |     |            |                     |     |             |           |      |              |
| 4 |       |     |         |     |            |                     |     |             |           |      |              |
| 6 |       |     |         |     |            |                     |     |             |           |      |              |
| 7 |       |     |         |     |            |                     |     |             |           |      |              |

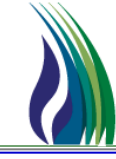

#### ≻ How To

- Post Offer New
  - Offer Screen General Tab

| Repl SR Role Ind: |                                  |
|-------------------|----------------------------------|
| SICR Ind:         | ASSET MANAGEMENT AGREEMENT OTHER |
| Auction Type:     | RETAIL CHOICE                    |

 Repl SR Role Ind dropdown. Selection indicates whether or not the Prearranged Party is in an AMA or Retail Choice Program (RCP) arrangement. If the Replacement Shipper Role is AMA or Retail Choice, terms must be entered into the Terms/Notes – AMA field on the Offer's Additional Terms Tab.

|                        | , |  |
|------------------------|---|--|
| No Stand-ain Ulfer T&C |   |  |
|                        |   |  |
| Ferms/Notes            |   |  |
|                        |   |  |
| - D.I. ALJA            |   |  |
| I erms/Notes - AMA     |   |  |
|                        |   |  |
| Forme Mileton Charage  |   |  |
|                        |   |  |
|                        |   |  |
| ndemn                  |   |  |
|                        |   |  |
|                        |   |  |
| RAPP Terms             |   |  |

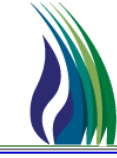

## ➢ How To

- Post Offer New
  - Offer Screen General Tab

|   | Bid Deal Desc:                    | Biddable deal |         | •        |
|---|-----------------------------------|---------------|---------|----------|
| Γ | Bid Per St Date/Bid Per St Time:  |               |         | •        |
|   | Bid Per End Date/Bid Per End Time | :             | _/_/:_: | <b>_</b> |

• **Bid Per St Date/Bid Per St Time:** Format MM/DD/YYYY. Enter or select date from the drop down calendar the begin date and time of the Offer's bidding period. The start date must comply with the NAESB Timely Nomination Timeline.

#### Short Term Offer Example: Biddable PA and Non-PA, Less than or Equal to 1 Year

- Current Date 01/02/2014, Rel St Date 04/01/2014, Rel End Date 01/31/2015
  - Post Offer: Offer must be posted prior to the start of the Bid Period on a business day. The latest possible posting date/time for biddable release with a start date of 04/01/2014 is before 12:00 PM CT on Friday, March 28, 2014 for March 31<sup>st</sup> Timely Nominations for the replacement contract first day of gas flow on 04/01/2014.

#### Long Term Offer Example: Biddable PA and Non-PA, Greater than 1 Year

- Current Date 01/02/2014, Rel St Date 04/01/2014, Rel End Date 03/31/2016
  - Post Offer: Offer must be posted prior to the start of the Bid Period on a business day. The latest possible posting date/time for biddable release with a start date of 04/01/2014 and term of greater than a year is before 12:00 PM CT on Wednesday, March 26, 2014 for March 31<sup>st</sup> Timely Nominations for the replacement contract first day of gas flow on 04/01/2014.

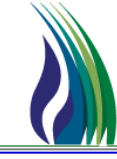

#### ≻ How To

- Post Offer New
  - Offer Screen General Tab

| Bid Deal Desc:                    | Biddable deal | - |
|-----------------------------------|---------------|---|
| Bid Per St Date/Bid Per St Time:  |               | • |
| Bid Per End Date/Bid Per End Time | :             | • |

• **Bid Per End Date/Bid Per End Time:** Format MM/DD/YYYY. Enter or select date from the drop down calendar the end date and time of the Offer's bidding period. The end date must comply with the NAESB bid period requirements for the term of the release.

#### Short Term Offer Example: Biddable PA and Non-PA, Less than or Equal to 1 Year

- Current Date 01/02/2014, Rel St Date 04/01/2014, Rel End Date 01/31/2015
  - The bid period end date/time requirement for biddable release start date of 04/01/2014 is 1:00 PM CT on Friday, March 28, 2014 (Bid Period began Friday, 03/28/2014, 12 PM CT).

#### Long Term Offer Example: Biddable PA and Non-PA, Greater than 1 Year

- Current Date 01/02/2014, Rel St Date 04/01/2014, Rel End Date 03/31/2016
  - The bid period end date/time requirement for biddable release with a term greater than one year and start date of 04/01/2014 is 12:00 PM CT, Friday, March 28, 2014 (Bid Period began Wednesday, 03/26/2014, 12:00 PM CT).

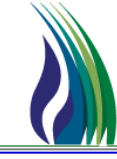

#### ➢ How To

- Post Offer New
  - Offer Screen General Tab

| I                  | Min Vol Pct Eval           |
|--------------------|----------------------------|
| Bid Eval Ind Desc: | Present Value              |
| Bid Eval:          | Present Value Other Method |
|                    | Net Revenue                |
|                    | NOT APPLICABLE             |
|                    | Highest Rate               |
|                    | V                          |

 Bid Eval Ind Desc dropdown. Selection indicates the method competing bids should be evaluated upon for award of replacement contract. If Other Method is selected, Releasing Shipper's bid evaluation criteria must be entered in the Bid Eval field.

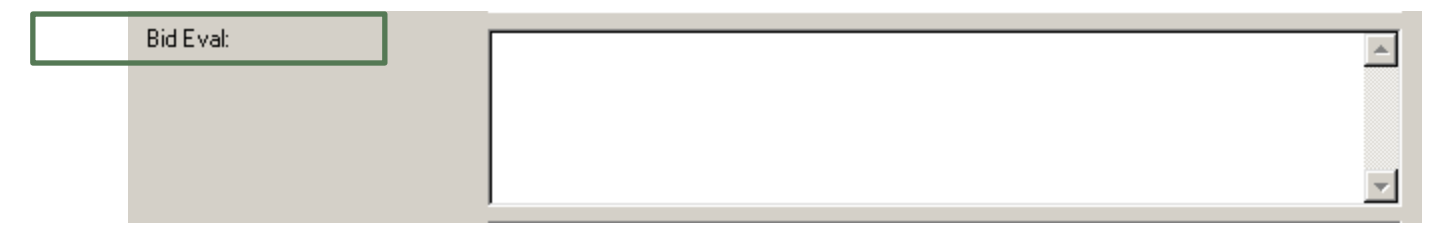

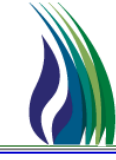

#### ≻ How To

- Post Offer New
  - Offer Screen General Tab

|  | Bid T-brk:        | PT    PIPELI | NE'S TARIFF REFERENCED  |
|--|-------------------|--------------|-------------------------|
|  | Bid T-brk Method: | BR RELEA     | SER'S METHOD REFERENCED |
|  |                   |              | JER'S METHOD DESCRIBED  |
|  |                   | PR PIPELI    | IE'S METHOD REFERENCED  |
|  |                   | PD PIPELI    | IE'S METHOD DESCRIBED   |
|  |                   | NA NOT AF    | PLICABLE                |

• **Bid T-brk** dropdown. In the event of a tie, selection indicates the method that should be used to break the tie for award of replacement contract. If Releaser's method is selected, Releasing Shipper's tie-breaker criteria must be entered in the **Bid T-brk Method** field.

| Bid T-brk Me | ethod: | PLEASE REFER TO THE CAPACITY RELEASE OR CAPACITY REALLOCATION         |   |
|--------------|--------|-----------------------------------------------------------------------|---|
|              |        | SECTION OF THE GENERAL TERMS AND CONDITIONS IN THE PIPELINE'S TARIFF. |   |
|              |        |                                                                       |   |
|              |        |                                                                       | l |

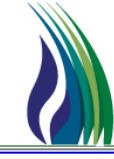

## ≻ How To

- Post Offer New
  - Offer Screen Contact Tab

| General Contact Additional Terms | Pre-Arranged Bidder Detail Recall/Reput            |
|----------------------------------|----------------------------------------------------|
| Rel Contact:                     |                                                    |
| Rel Phone:                       |                                                    |
| Rel Fax:                         |                                                    |
| Rel E-mail:                      |                                                    |
|                                  |                                                    |
|                                  |                                                    |
|                                  |                                                    |
| Rtn Addr/Rtn Addr Prop:          | 111234567 9970 Rtn Addr Name: Training Company One |
| Rtn Addr Contact:                |                                                    |
| Rtn Addr Phone:                  |                                                    |
| Rtn Addr Fax:                    |                                                    |
| Rtn Addr E-mail:                 |                                                    |

• Used to enter the Releasing Shipper's contact information. Click the ellipsis ( ... ) to select information for the Releaser Contact Name and Return Address, or type the information into the appropriate field.

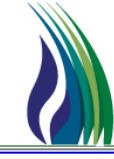

## ≻ How To

- Post Offer New
  - Offer Screen Prearranged Bidder Tab

| General Contact Additional Terms Pre         | e-Arranged Bidder Detail Recall/Reput                                |
|----------------------------------------------|----------------------------------------------------------------------|
| Bidder/Bidder Prop:                          | Bidder Name:                                                         |
| Bidder Contact:                              |                                                                      |
| Bidder Phone:                                |                                                                      |
| Bidder Fax:                                  |                                                                      |
| Bidder E-mail:                               |                                                                      |
| Affil:                                       |                                                                      |
| Prearr Match Date/Prearr Match Time:         | <u>_/_/</u>                                                          |
| Does Shipper Act as Agent:                   |                                                                      |
| Meets Rollover Conditions Ind                |                                                                      |
| By accepting the bid, the replacement custor | ner is now bound by the terms and conditions of the TSP's pro-forma. |

• Required if release type is prearranged. Click the ellipsis ( ... ) to select Bidder and Bidder Contact information.

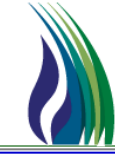

#### ≻ How To

- Post Offer New
  - Offer Screen Prearranged Bidder Tab

| General Contact Additional Terms     | Pre-Arranged Bidder Detail Recall/Reput            |
|--------------------------------------|----------------------------------------------------|
| Bidder/Bidder Prop:                  | 333234567 9972 Bidder Name: Training Company Three |
| Bidder Contact:                      | COMPANY THREE                                      |
| Bidder Phone:                        |                                                    |
| Bidder Fax:                          |                                                    |
| Bidder E-mail:                       |                                                    |
| Affil:                               | NONE                                               |
| Prearr Match Date/Prearr Match Time: |                                                    |
| Does Shipper Act as Agent:           | N I RELEASING SHIPPER DOES NOT ACT AS              |

• Affil dropdown. Selection which indicates the relationship between the prearranged bidder, the transportation service provider, and the releasing shipper

| Affil:                               | NONE                      | • |
|--------------------------------------|---------------------------|---|
|                                      | BOTH                      |   |
| Prearr Match Date/Prearr Match Time: | NONE                      |   |
|                                      | RS                        |   |
| Dave Chinese Astron Asset            | TSP                       |   |
| Does Shipper Act as Agent:           | THEFERIOING OF THE FURDED |   |

• **Prearr Match Date/Prearr Match Time** <non-editable> field: Date Prearranged Party is allowed to match any competing bids (NAESB Match/Response Timeline)
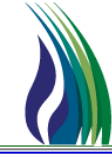

## ➢ How To

- Post Offer New
  - Offer Screen Detail Tab

| Gener   | ral Contact | Additional  | Terms | Pre- | Arranged Bidder | Detail   | Recall/Rep        | ut 🛛              |                   |                        |           |                |                   |                |                        |                       |                      |                        |                            |
|---------|-------------|-------------|-------|------|-----------------|----------|-------------------|-------------------|-------------------|------------------------|-----------|----------------|-------------------|----------------|------------------------|-----------------------|----------------------|------------------------|----------------------------|
|         | Offer Deta  | il ID Rel K | Rate  | Sch  | Loc/QTI Desc    | Loc (Rec | Loc Prop<br>(Rec) | Loc Name<br>(Rec) | Loc Purp<br>(Rec) | Loc Purp Desc<br>(Rec) | Loc (Del) | Loc Prop (Del) | Loc Name<br>(Del) | Loc Purp (Del) | Loc Purp Desc<br>(Del) | Capacity<br>Available | Max Offer Qty -<br>K | Max Offer Qty -<br>Loc | Min Offer Qt <u>y</u><br>K |
| 2       |             |             |       |      |                 |          |                   | -                 |                   |                        |           |                |                   |                |                        |                       |                      |                        |                            |
| 3       |             |             |       |      |                 |          |                   |                   |                   |                        |           |                |                   |                |                        |                       |                      |                        |                            |
| 4       |             |             |       |      |                 |          |                   |                   |                   |                        |           |                |                   |                |                        |                       |                      |                        |                            |
|         |             |             |       |      |                 |          |                   |                   |                   |                        |           |                |                   |                |                        |                       |                      |                        |                            |
| o<br>7  |             |             |       |      |                 |          |                   |                   |                   |                        |           |                |                   |                |                        |                       |                      |                        |                            |
| 3       |             |             |       |      |                 |          |                   |                   |                   |                        |           |                |                   |                |                        |                       |                      |                        |                            |
| 9       |             |             |       |      |                 |          |                   |                   |                   |                        |           |                |                   |                |                        |                       |                      |                        |                            |
| 10      |             |             |       |      |                 |          |                   |                   |                   |                        |           |                |                   |                |                        |                       |                      |                        |                            |
| 2       |             |             |       |      |                 |          |                   |                   |                   |                        |           |                | ·····             |                |                        |                       |                      |                        |                            |
| 3       |             |             |       |      |                 |          |                   | -                 |                   |                        |           |                |                   |                |                        |                       |                      |                        |                            |
| 4       |             |             |       |      |                 |          |                   |                   |                   |                        |           |                |                   |                |                        |                       |                      |                        |                            |
| 15      |             |             |       |      |                 |          |                   |                   |                   |                        |           |                |                   |                |                        |                       |                      |                        |                            |
| 17      |             |             |       |      |                 |          |                   |                   |                   |                        |           |                |                   |                |                        |                       |                      |                        |                            |
| 8       |             |             |       |      |                 |          |                   |                   |                   |                        |           |                |                   |                |                        |                       |                      |                        |                            |
| 9       |             |             |       |      |                 |          |                   |                   |                   |                        |           |                | ·····             |                |                        |                       |                      |                        |                            |
| 1       |             |             |       |      |                 |          |                   |                   |                   |                        |           |                |                   |                |                        |                       |                      |                        |                            |
| 2       |             |             |       |      |                 |          |                   |                   |                   |                        |           |                |                   |                |                        |                       |                      |                        |                            |
| 3       |             |             |       |      |                 |          |                   |                   |                   |                        |           |                |                   |                |                        |                       |                      |                        |                            |
| 24<br>∢ |             |             |       |      |                 | 1        |                   | 1                 | 1                 | 1                      |           |                |                   |                |                        |                       |                      | 1                      | •                          |
|         |             |             |       |      |                 |          |                   |                   |                   |                        |           |                |                   |                |                        |                       |                      |                        | ت                          |
|         |             |             |       |      |                 |          |                   |                   |                   |                        |           |                |                   |                |                        |                       |                      |                        |                            |
|         |             |             |       |      |                 |          |                   |                   |                   |                        |           |                |                   |                |                        |                       |                      | Get Canacity Availat   | ole                        |
|         |             |             |       |      |                 |          |                   |                   |                   |                        |           |                |                   |                |                        |                       |                      |                        |                            |

- Select releasing contract.
- Enter the minimum and maximum quantities and rate as it applies to the Offer.
- Enter the details for the Prearranged Party's bid.

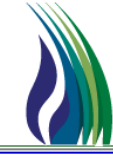

### ≻ How To

- Post Offer New
  - Offer Screen Detail Tab

| Offer       |                |                | Links    | Retriev         | ve Val      | idate <u>L</u> | Jpdate  | Submit                      | Withdraw           | Help Cano        | el             |                |                     |                    |                 |               |
|-------------|----------------|----------------|----------|-----------------|-------------|----------------|---------|-----------------------------|--------------------|------------------|----------------|----------------|---------------------|--------------------|-----------------|---------------|
| TSP / TSP   | Prop:          | 105830681      | 403      | 1               | TSP Name:   | TRAILBLA       | ZER PIF | ELINE CO.                   |                    |                  |                |                |                     |                    |                 |               |
| Offer No:   |                | <new></new>    |          | [] N->          | Offer Tr    | k ID:          |         |                             | ]                  |                  |                | Status: ORIGIN | VAL 🔻               | Capacity Re        | ease Status:    | ·             |
| Rel St Date | e              | 8 / 1 /2013    | •        | Rel End Date    | e 873       | 31/2013        | ▼ IB    | R Ind: NO · THE             | RE 🚽 Mkt Based     | d Rate Ind:      | NO 🔽 Cyc       | le: 1    TIM   | ▼ Post Date/Post    | Time:              |                 | <u> </u>      |
| Releaser/R  | eleaser Prop:  | Γ              | 11234567 | 9               | 970         |                | Rele    | aser Name:                  | aining Company One | :                |                | Cap A          | wd Date/Cap Awd Tim | ie:                |                 | <u> </u>      |
| General     | Coract         | Additional Ter | ms Pre-  | Ar anged Bidder | Detail      | Recall/Reput   | 1       | 🔹 Releasing K - S           | Scoped             |                  |                |                | ×                   | 1                  |                 |               |
| 0           | ffer Detail II | Rel K          | Rate Sch | Loc/QTI Des     | c Loc (Rec) | Loc Prop L     | .oc Nan | Query Filters: J S          | how All Cols M A   | dv. Filter I Rem | lember         | System Default | <u> </u>            | х Offer Qty -<br>к | Max Offer Qty - | Min Offer Qty |
| 1           |                |                |          |                 |             | (1100)         | (       | Operator                    | Rel K              | Loc (Rec)        | Loc Prop (Rec) | Loc Name (Rec) | Loc Purp (Rec)      |                    | 200             |               |
| 3           |                |                |          |                 |             |                |         | Value                       |                    |                  |                |                |                     |                    |                 |               |
| 4           |                |                |          |                 |             |                |         | Sort Sequence<br>Sort Order | 0                  |                  | ) 0            | 0              | 0                   |                    |                 |               |
| 6           |                |                |          |                 |             | ·····          |         | •                           |                    |                  |                |                |                     |                    |                 |               |
| 8           |                |                |          |                 |             |                |         | Query Results:              | TD4000             | 42607            | 002000         |                | 10                  |                    |                 |               |
| 9           |                |                |          |                 |             | ······         |         | ·                           | TRIUUU             | 13007            | 902900         | TPC/NGPL GAGE  | mu 4                |                    |                 |               |
| 11          |                |                | 1        |                 |             |                |         |                             |                    |                  |                |                |                     |                    |                 |               |
| 12          |                |                |          |                 |             |                |         |                             |                    |                  |                |                |                     |                    |                 |               |
| 14          |                |                |          |                 |             | ······         |         |                             |                    |                  |                |                |                     |                    |                 |               |
| 15          |                |                |          |                 |             |                |         |                             |                    |                  |                |                |                     |                    |                 |               |
| 16          |                |                |          |                 |             |                |         |                             |                    |                  |                |                |                     |                    |                 |               |
| 18          |                |                |          |                 |             |                |         | L.(                         |                    |                  |                |                |                     |                    |                 |               |
| 19          |                |                |          |                 |             |                |         |                             |                    |                  |                |                | ك                   |                    |                 |               |
| 21          |                |                | [        |                 |             |                |         | Query More                  | >>> All            |                  |                | C              | Cancel OK           |                    |                 |               |
| 22          |                |                |          |                 |             |                |         |                             |                    |                  |                |                |                     | 3                  |                 | <b></b>       |
| Ĩ           |                |                | •        |                 |             |                |         |                             |                    |                  |                |                |                     |                    |                 |               |

• Rel K: Click the ellipsis ( ... ) to select releasing contract.

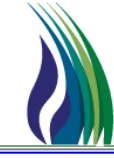

- Post Offer New
  - Offer Screen Detail Tab

| Offer                                                                                                    | ffer         Links         Retrieve         Validate         Update         Submit         Withdraw         Help         Cancel                                                                                        |                                                                                                    |                                                                                                    |                                                                          |  |  |  |  |  |  |  |  |
|----------------------------------------------------------------------------------------------------|----------------------------------------------------------------------------------------------------|----------------------------------------------------------------------------------------------------|----------------------------------------------------------------------------------------------------|--------------------------------------------------------------------------|--|--|--|--|--|--|--|--|
| TSP / TSP Prop:                                                                                                    | 105830681 403 TSP Name:                                                                                                    | TRAILBLAZER PIPELINE CO.                                                                                                    |                                                                                                    |                                                                          |  |  |  |  |  |  |  |  |
| Offer No:                                                                                                    | <new> [] N→ Offer Trk</new>                                                                                                    | ID:                                                                                                    | Status: ORIGINAL                                                                                      | Capacity Release Status:                                                 |  |  |  |  |  |  |  |  |
| Rel St Date:                                                                                                    | el St Date: 🛛 8 / 1 / 2013 🗨 Rel End Date: 🛛 8 / 31 / 2013 💌 IBR Ind: NO - THE RE 💌 Mkt Based Rate Ind: NO 💽 Cycle: 1 II TIM 💌 Post Date/Post Time: 🚺 / _/ 💌                                                           |                                                                                                    |                                                                                                    |                                                                          |  |  |  |  |  |  |  |  |
| Releaser/Releaser Pro                                                                                                    | op: 111234567 9970                                                                                                    | Releaser Name: Training Company One                                                                                                    | Cap Awd Date                                                                                          | -/Cap Awd Time:                                                          |  |  |  |  |  |  |  |  |
|                                                                                                    | eleaser/Releaser Prop: 111234567 9970 Releaser Name: Training Company One Cap Awd Date/Cap Awd Time: _/_/:_:_ 💌                                                                                                    |                                                                                                    |                                                                                                    |                                                                          |  |  |  |  |  |  |  |  |
|                                                                                                    |                                                                                                    |                                                                                                    |                                                                                                    |                                                                          |  |  |  |  |  |  |  |  |
| General Contact                                                                                                    | Additional Terms Pre-Arranged Bidder Detail                                                                                                    | Recall/Reput                                                                                                    |                                                                                                    |                                                                          |  |  |  |  |  |  |  |  |
| General Contact                                                                                                    | Additional Terms Pre-Arranged Bidder Detail                                                                                                    | Recall/Reput           Loc Prop         Loc Name           (Rec)         (Rec)           (Rec)         (Rec)                                                                                                    | oc Prop (Del) Loc Name<br>(Del) Loc Purp (Del) Loc Purp Desc<br>(Del)                                 | Capacity Max Offer Qty - Max Offer Qty - Min Offer Qty Available K Loc K |  |  |  |  |  |  |  |  |
| General Contact                                                                                                    | Additional Terms         Pre-Arranged Bidder         Detail           III         Rel K          Rate Sch         Loc/QTI Desc         Loc (Rec)           TR100          FIRM TRA         RECEIPT POINT         13607 | Recall/Reput<br>Loc Prop Loc Name Loc Purp Loc Purp Desc Loc (Del) L<br>(Rec) (Rec) (Rec) (Rec) Loc (Del) 2783 50                                                                                                    | oc Prop (Del) Loc Name<br>(Del) Loc Purp (Del) Loc Purp Desc<br>(Del)<br>WICTPC DU M2 RECEIPT LOCATI  | Capacity Max Offer Qty - Max Offer Qty - Min Offer Qty Available K Loc K |  |  |  |  |  |  |  |  |
| General Contact Offer Detai 1 A 2 3                                                                                       | Additional Terms     Pre-Arranged Bidder     Detail       III     Rel K      Rate Sch     Loc/QTI Desc     Loc (Rec)       TR100      FRM TRA     RECEIPT POINT     13607                                              | Recall/Reput         Loc Purp (Rec)         Loc Purp (Rec)         Loc (Del)         Loc (Del)         Loc (De)         Loc (De                                                                                                    | oc Prop (Del) Loc Name<br>(Del) Loc Purp (Del) Loc Purp Desc<br>(Del)<br>WIC/TPC DU M2 RECEIPT LOCATI | Capacity Max Offer Qty - Max Offer Qty - Min Offer Qty Available K Loc K |  |  |  |  |  |  |  |  |
| General         Contact           0ffer Detai         1           1         A           2         3           4         5 | Additional Terms     Pre-Arranged Eldder     Detail       III     Rel K      Rate Sch     Loc/QTI Desc     Loc (Rec)       TRI0     FIRM TRA     RECEIPT POINT     13607                                               | Recall/Reput         Loc Purp (Rec)         Loc Purp (Rec)         Loc (De)         Loc (De) <thloc (de)<="" th="">         Loc (De)         <thloc (de<="" td=""><td>oc Prop (Del) Loc Name<br/>(Del) Loc Purp (Del) Loc Purp Desc<br/>(Del)<br/>WIC/TPC DU M2 RECEIPT LOCATI</td><td>Capacity Max Offer Qty - Max Offer Qty - Min Offer Qty Available K Loc K</td></thloc></thloc> | oc Prop (Del) Loc Name<br>(Del) Loc Purp (Del) Loc Purp Desc<br>(Del)<br>WIC/TPC DU M2 RECEIPT LOCATI | Capacity Max Offer Qty - Max Offer Qty - Min Offer Qty Available K Loc K |  |  |  |  |  |  |  |  |

- Enter the minimum and maximum quantities and rate as it applies to the Offer.
- If Offer is prearranged, enter the details for the Prearranged Party's bid.

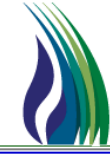

- Post Offer New
  - Offer Screen Recall / Reput Tab

| Genera | al Contact Additional Terms    | Pre-Arranged Bidder De  | tail Recall/Reput        |                     |
|--------|--------------------------------|-------------------------|--------------------------|---------------------|
| Busl   | Day Ind: NO RECAL<br>VES BECAL | L NOTIFICATION IS NOT L | JMITED TO A BUSINESS DAY | Recall/Reput Terms: |
| Re     | call Notification Periods      |                         |                          |                     |
| Re     | ecall Notif Timely:            | N0 💌                    |                          |                     |
| Re     | ecall Notif EE:                | N0 💌                    |                          |                     |
| Re     | ecall Notif Eve:               | NO 💌                    |                          |                     |
| Re     | ecall Notif ID1:               | NO                      |                          |                     |
| Re     | ecall Notif ID2:               | NO                      |                          |                     |
|        |                                |                         |                          |                     |
|        |                                |                         |                          |                     |
|        |                                |                         |                          |                     |
|        |                                |                         |                          |                     |
|        |                                |                         |                          |                     |
|        |                                |                         |                          |                     |
|        |                                |                         |                          |                     |

- Required if release is recallable.
- Bus Day Ind dropdown: Indicates whether or not the recall notification is limited to a business day.
- Recall Notification Periods (YES / NO): Select cycles the recall notification period(s) will apply.

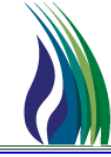

## ≻ How To

- View Offers
  - TSP Navigation Tree: Expand Capacity Release / Offers / Double click sub menu item Offer Summary

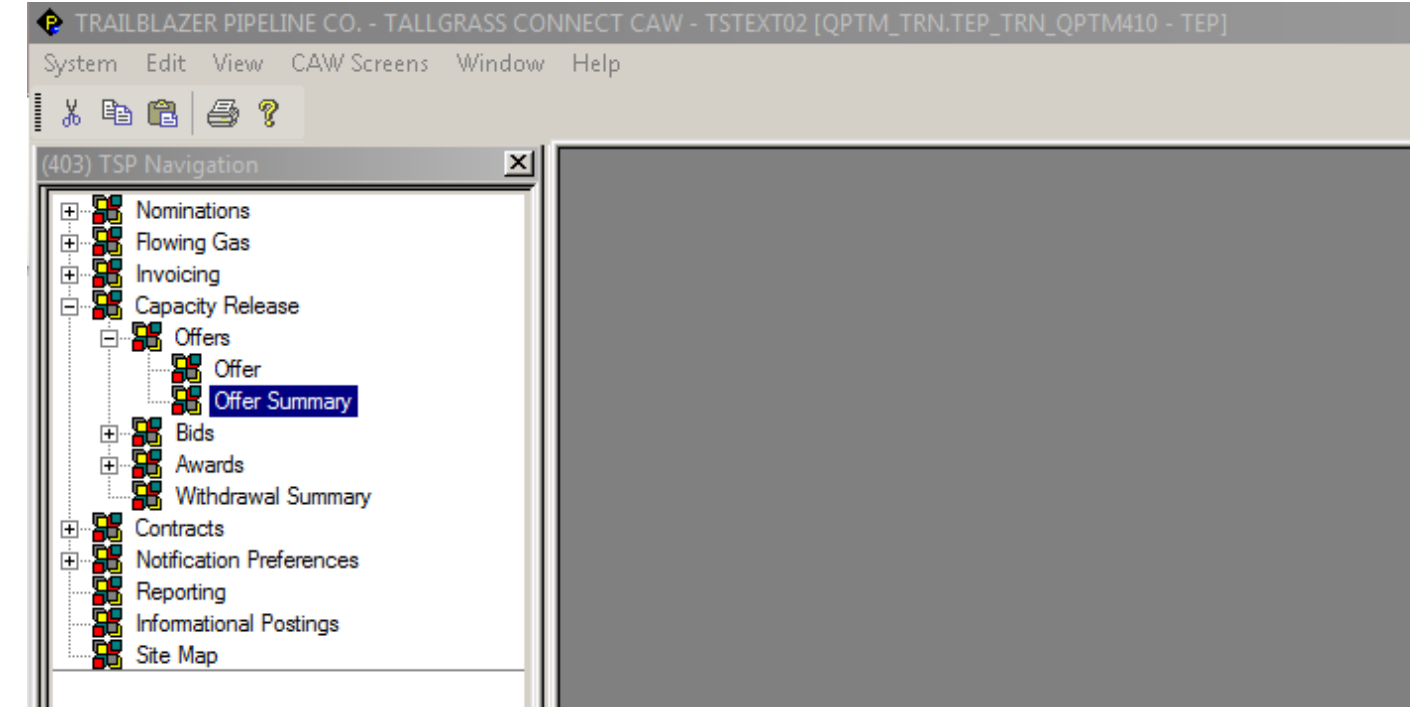

• When Offer Summary is selected, the Offer Screen Listing will display.

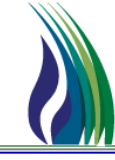

## ≻ How To

View Offers

### Offer Summary

| Offe | er             |               |          |        |                  | Links       |         |                |           |            |           |                  |                     | Re                | trieve                       | More           |                           | Aļ               | Help        | o                   | <u>C</u> ancel |                     |                           |                     |                     |                     |                |                          |
|------|----------------|---------------|----------|--------|------------------|-------------|---------|----------------|-----------|------------|-----------|------------------|---------------------|-------------------|------------------------------|----------------|---------------------------|------------------|-------------|---------------------|----------------|---------------------|---------------------------|---------------------|---------------------|---------------------|----------------|--------------------------|
| F    | ilter: -       |               |          |        |                  |             |         |                |           |            |           |                  |                     |                   |                              |                |                           |                  |             |                     |                |                     |                           |                     |                     |                     |                |                          |
|      | TSP /          | / TSP         | Prop:    | 1058   | 30681            | 403         |         |                | TSP Na    | ame:       | TRAILBL   | AZER PIF         | PELINE CO.          |                   |                              |                |                           |                  |             |                     |                |                     |                           |                     |                     |                     |                |                          |
|      | Offer          | No:           |          |        |                  |             | _       | 1              | Rel St D  | )ate:      | _/_/_     |                  | -                   | Rel E             | nd Date:                     |                | /                         | •                |             | Status:             |                |                     | • c                       | apacity Re          | lease Status        | : Г                 |                | •                        |
|      | Loc /<br>(Rec) | / Loc F<br>): | orop     |        |                  |             |         | _              |           | Loc Nam    | ne (Rec): |                  |                     |                   |                              |                | .oc / Loc Pr<br>Del):     | op               |             |                     |                |                     | Loc                       | Name (Del)          | :                   |                     |                |                          |
|      | Bid D          | eal De        | esc:     |        |                  |             | •       | Red            | all Notif | Timely: 🖪  | 10 💌      | Red              | all Notif EE:       | : <mark>NO</mark> | ▼ B                          | ecall No       | tif Eve: NO               | •                | Reca        | ll Notif ID1        | NO             | •                   | Recall Notif              | ID2: NO             | •                   | Bus Day Ir          | nd:            | T                        |
|      | Iffers:        |               |          |        |                  |             |         |                |           |            |           |                  |                     |                   |                              |                |                           |                  |             |                     |                |                     |                           |                     |                     |                     |                |                          |
|      |                | Offe<br>No    | r Rel St | Date   | Rel End<br>Date  | Rele        | easer   | Releas<br>Prop | er R      | Releaser   | Name      | Max<br>Offer (   | Bid Dea<br>Aty Desc | Bid F<br>Bid F    | Per St Date /<br>Per St Time | Bid P<br>Bid P | er End Date<br>er End Tim | e /<br>Ie Status | Post D      | )ate / Pos          | t Time         | Recall No<br>Timely | otif Recall<br>V Notif EE | Recall<br>Notif Eve | Recall<br>Notif ID1 | Recall<br>Notif ID2 | Bus Day<br>Ind | Capacity<br>Release Stat |
|      | 1              | 7             | 6 /14/2  | 2013 1 | 2/31/2017        | 8375        | 65548   | 1073           | SHEL      | LL ENERG   | Y NORT    | H 75,0           | 00 Notabi           | d                 |                              |                |                           | ORIGIN           | 6 /11/2     | 013 5:19            | 51 PM          | NO                  | NO                        | NO                  | NO                  | NO                  |                | APPROVED                 |
| 4    | 2              | 16            | 8/1/2    | 2013 8 | /31/2013         | 1112        | 34567   | 9970           | Train     | ing Compa  | any One   |                  | 25 Biddable         | e 7/10/           | 2013 12:00:0                 | 0 7/10         | 2013 1:00:                | 0 ORIGIN         | 7/9/2       | 013 3:25            | 13 PM          | YES                 | NO                        | NO                  | NO                  | NO                  | YES    REC     | APPROVED                 |
|      | 3              | 6             | 10/ 1 /2 | 2013 8 | 31/2015          | 1598        | 59586   | 2281           | SUMI      | MIT ENERG  | SY LLC    | 3                | 67 Not a bi         | d                 |                              |                |                           | ORIGIN           | 5 /16/2     | 013 1:58            | 36 PM          | NO                  | NO                        | NO                  | NO                  | NO                  |                | AWARDED                  |
| 4    | •              | 3             | 11/ 1/2  | 2013 1 | 1/ 1 /2013       | 9456        | 01599   | 1464           | CIMA      | ENERGY     | , LID.    |                  | 10 Not a bi         | d                 |                              |                |                           | ORIGIN           | 5 /10/2     | 013 7:33            | 35 AM          | YES                 | NO                        | NO                  | NO                  | NO                  | NO    REC/     | AWARDED                  |
|      |                | 2             | 11/ 1 /2 | 2013 1 | 1/ 1 /2013       | 9456        | 01599   | 1464           | CIMA      | ENERGY     | , LID.    | <b></b>          | 00 Not a bi         | d                 |                              |                |                           | ORIGIN           | 5 /10/2     | 013 7:20            | 29 AM          | NO                  | NO                        | NO                  | NO                  | NO                  |                | AWARDED                  |
|      | )              | 15            | 8/1/2    | 2013 8 | 31/2013          | 1112        | 34567   | 9970           | Irain     | ling Compa | any One   |                  | 25 Biddable         | e 7/10/           | 2013 12:00:0                 | 0 7/10         | 2013 1:00:                | 0 ORIGIN         | 7/9/2       | 013 3:01:           | 35 PM          | YES                 | NO                        | NO                  | NO                  | NO                  | YES    REC     | WITHDRAWN                |
|      |                |               |          |        |                  |             |         |                |           |            |           |                  |                     |                   |                              |                |                           |                  |             |                     |                |                     |                           |                     |                     |                     |                | -                        |
|      | •              |               |          |        |                  |             |         |                |           |            |           |                  |                     |                   |                              |                |                           |                  |             |                     |                |                     |                           |                     |                     |                     |                | •                        |
|      |                |               |          |        |                  |             |         |                |           |            |           |                  |                     |                   |                              |                |                           |                  |             |                     |                |                     |                           |                     |                     |                     |                |                          |
| Re   | lease          | Detail        | s:       |        |                  |             |         |                |           |            |           |                  |                     |                   |                              |                |                           |                  |             |                     |                |                     |                           |                     |                     |                     |                |                          |
|      |                | Rel K         | Rate     | Sch (R | oc Loc<br>ec) (R | Prop<br>ec) | Lo      | c Name         | e (Rec)   | Loc        | (Del)     | oc Prop<br>(Del) | Loc Name            | e (Del)           | Max Offer G                  | lty - K        | Max Offer (               | aty - Loc        | Min<br>Acpt | Min Acpt<br>Vol Qty | Min<br>Ra      | Acpt<br>ate M       | lin Acpt Pct              | Rate For            | m/Type De           | sc Meas             | Basis Des      | c                        |
| 1    |                | 93322         | 5 FTS    | 27     | 83 5001          | ١           | WIC/TPO | DULL F         | KNIFE WI  | ELD 1360   | 7 90      | 2900             | TPC/NGPL            | GAGE              | 7                            | 5,000          |                           | 75,000           |             |                     |                |                     |                           | RESERVA             | TION CHAR           | ge Millioi          | N BTU'S        |                          |
|      |                |               |          |        |                  |             |         |                |           |            |           |                  |                     |                   |                              |                |                           |                  |             |                     |                |                     |                           |                     |                     |                     |                |                          |

- Upon selection of an Offer, additional details will display in the lower section of the screen.
- Bid Deal Desc 'Biddable' / Capacity Release Status 'APPROVED' or 'POSTED' offer is available for competitive bidding.
- Bid Deal Desc 'Not Biddable' / Capacity Release Status 'APPROVED' or 'POSTED' offer is available for PA confirmation

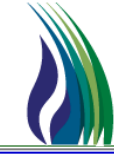

## ≻ How To

- ✤ Post Bid
  - TSP Navigation Tree: Expand Capacity Release / Bids / Double click sub menu item Bid

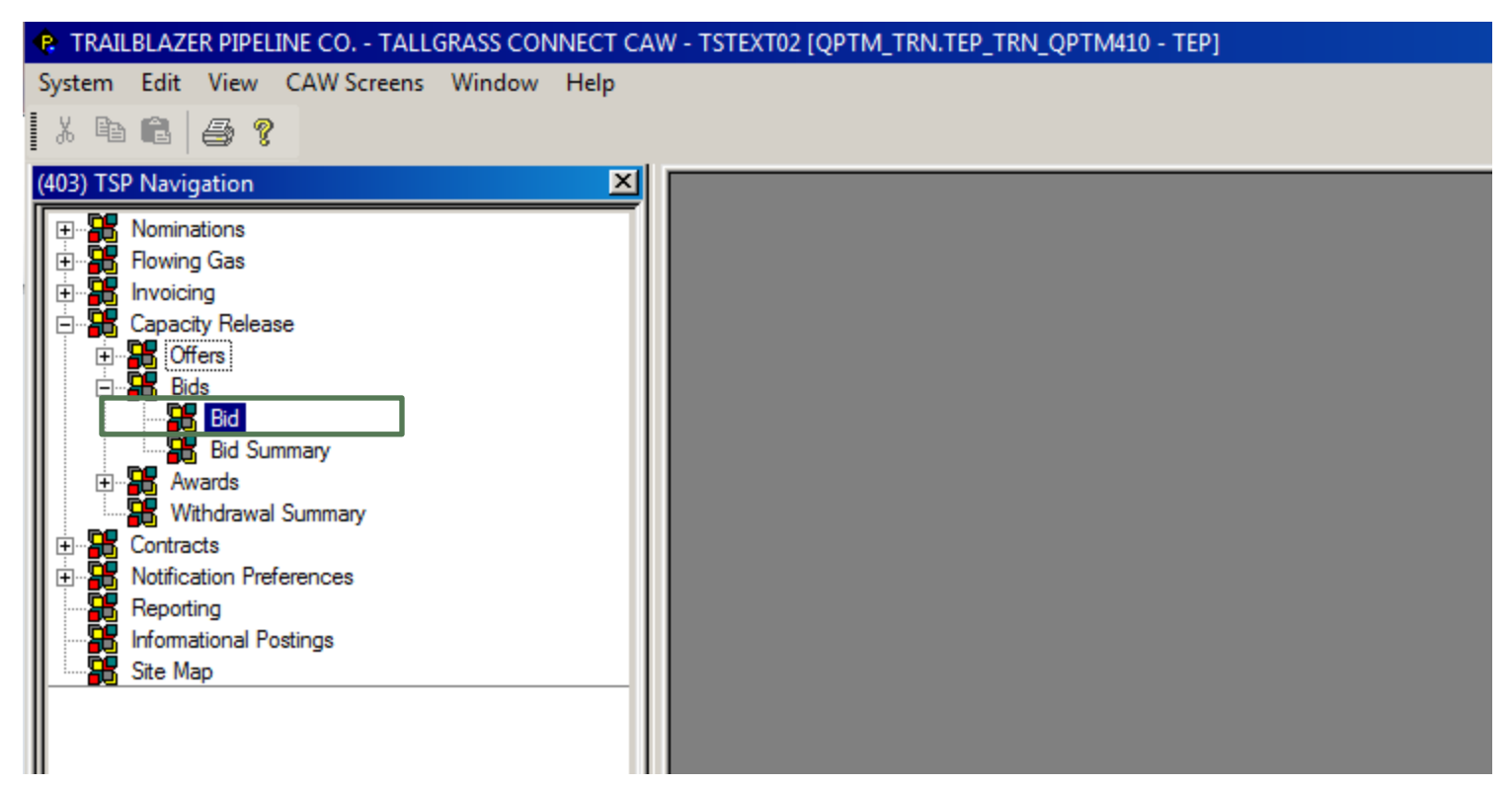

• When **Bid** is selected, the **Bid** Screen will display.

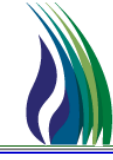

- ✤ Post Bid
  - Bid Screen Non-PA and PA bid terms

| Bid                     | Links Retrieve Validate Upd  | ate <u>S</u> ubmit Withdraw <u>H</u> elp <u>C</u> ar | ncel                       |                          |
|-------------------------|------------------------------|------------------------------------------------------|----------------------------|--------------------------|
| TSP / TSP Prop:         | 105830681 403 TSP Name:      | TRAILBLAZER PIPELINE CO.                             |                            |                          |
| Bid No:                 | <new> [] N→ Bid Trk ID</new> | ): Post                                              | t Date/Post Time:          | •                        |
| Offer No:               | Offer Trk                    | ID: Stat                                             |                            | •                        |
| Bidder Rel Term St:     | Bidder Re                    | el Term End:                                         | le:                        | •                        |
|                         |                              | _                                                    |                            |                          |
| General Detail Contin   | gency                        |                                                      |                            |                          |
| Releaser/Releaser Prop: | Releaser Name:               | Bidder Less Qty Desc:                                |                            | -                        |
| Bidder/Bidder Prop:     | Bidder Name:                 | Rtn Addr/Rtn Addr Prop:                              | Rtn Addr Name:             |                          |
| Bidder Contact:         |                              | Rtn Addr Contact:                                    | Affit                      | <b>_</b>                 |
| Bidder Phone:           | [ ) ·                        | Rtn Addr Phone: ( ) -                                | Bid Rec Date/Bid Rec Time: | 7 / 9 /2013 3:58:04 PM 💌 |
| Bidder Fax:             | [ ] •                        | Rtn Addr Fax:                                        | Prearr Bid:                | 2    BIDDER IS NOT THE - |
| Bidder E-mail:          |                              | Rtn Addr E-mail:                                     | SICR Ind:                  | <b>_</b>                 |
| Stand-aln Bid Desc:     |                              | Assoc K:                                             | Repl SR Role Ind:          |                          |
|                         |                              |                                                      | IBR Ind:                   | <u> </u>                 |
|                         |                              |                                                      | Mkt Based Rate Ind:        |                          |
| No Stand-aln Bid T&C:   | Terms/Notes:                 | Terms/Notes - AMA:                                   | Terms/Notes - St           | prage:                   |
|                         | <u>A</u>                     | *                                                    | <u>^</u>                   | A                        |
|                         |                              |                                                      |                            |                          |
|                         |                              |                                                      |                            |                          |
|                         |                              |                                                      |                            |                          |
|                         |                              |                                                      |                            |                          |
| 1                       | <b>V</b>                     | <b>Y</b>                                             | <b>_</b>                   | Ŧ                        |

- Non-PA parties use form to enter bid terms for selected offer.
- PA Parties use form to submit Prearranged Bid created by Releasing Shipper.

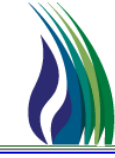

- ✤ Post Bid
  - Bid Screen Menus

| Bid                 | Links R       | etrieve Validate | Update Submit        | Withdraw <u>H</u> elp | <u>C</u> ancel     |          |
|---------------------|---------------|------------------|----------------------|-----------------------|--------------------|----------|
| TSP / TSP Prop:     | 105830681 403 | TSPN             | ame: TRAILBLAZER PIP | ELINE CO.             |                    | •        |
| Bid No:             | <new></new>   | [] N->           | Bid Trk ID:          |                       | Post Date/Post Tir | ne:      |
| Offer No:           |               |                  | Offer Trk ID:        |                       | Status:            | ORIGINAL |
| Bidder Rel Term St: | _/_/          | •                | Bidder Rel Term End: | _/_/                  | Cycle:             |          |
|                     | ,             |                  |                      | , _                   | -                  |          |

- Links displays a list of screens available for access from current screen
- <u>Retrieve</u> retrieves number entered in the Bid No or Offer No field
- Validate (Optional) verifies information entered for bid is correct. The validation of the bid is also run during the <u>Submit</u> process
- Update saves Bid as draft
- <u>Submit</u> if validation is successful, will update **Post Date/Post Time** for successful of submission of bid for offered capacity (Bids can only be submitted during the Offer's bid period).
- Withdraw A bidder may withdraw their bid associated with a posted offer up to the close of the Bid Period.
- <u>Help</u> Launches help documentation for the displayed screen
- <u>Cancel</u> closes screen without saving new entries

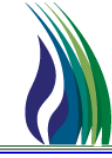

### ≻ How To

c/d

- ✤ Post Bid
  - Bid Screen Header

| $\subset$ | a   | )                   |             |                   |                           |                       |                      |          |  |
|-----------|-----|---------------------|-------------|-------------------|---------------------------|-----------------------|----------------------|----------|--|
|           | П   | Bid                 | Links       | Retrieve Validate | Update Submit             | Withdraw <u>H</u> elp | <u>C</u> ancel       |          |  |
|           |     | TSP / TSP Prop:     | 105830681   | 403 TSP N         | Name: TRAILBLAZER PIPELIN | E CO.                 |                      |          |  |
|           | L   | Bid No:             | <new></new> | [] N→             | Bid Trk ID:               |                       | Post Date/Post Time: | _/_/     |  |
| b         |     | Offer No:           |             |                   | Offer Trk ID:             |                       | Status:              |          |  |
| $\smile$  | ┍╸╢ | Bidder Rel Term St: | _/_/        | <b>_</b>          | Bidder Rel Term End:      | _/_/                  | Cycle:               | <b>_</b> |  |
|           |     |                     |             |                   |                           |                       |                      |          |  |

- a) Bid No field
- Select the Offer you are interested in bidding on (see Offer No instructions below).
- Click N-> for new Bid: <NEW> will display in the Bid No field to indicate you are now in data entry mode.
- The bid number will be assigned during the submit process.
- b) Offer No field
  - Click the ellipsis ( ... ) to select Offer.

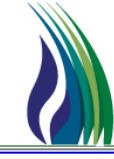

### ≻ How To

- Post Bid
  - Bid Screen Header

|          | Bid                 | Links Retrieve Validate | Update Submit             | Withdraw <u>H</u> elp | Cancel               |               |
|----------|---------------------|-------------------------|---------------------------|-----------------------|----------------------|---------------|
|          | TSP / TSP Prop:     | 105830681 403 TSP       | Name: TRAILBLAZER PIPELIN | E CO.                 |                      |               |
|          | Bid No:             | <new> [] N-&gt;</new>   | Bid Trk ID:               |                       | Post Date/Post Time: | _/_/ <b>_</b> |
| b –      | Offer No:           |                         | Offer Trk ID:             |                       | Status:              | ORIGINAL      |
| $\smile$ | Bidder Rel Term St: | _/_/                    | Bidder Rel Term End:      | -/_/                  | Cycle:               | <b>_</b>      |
|          |                     |                         |                           |                       |                      |               |

• The Offer No screen will display. Select Offer for bid from the list and the click **OK** button.

| ia neo.                                                                                  |                                         | <new></new>                                                          | []                                                                                                   | N-> Bid Trk ID:        |                                                                   |                                                                        |                                                                      | Post Date/Post Time: |          |
|------------------------------------------------------------------------------------------|-----------------------------------------|----------------------------------------------------------------------|----------------------------------------------------------------------------------------------------|------------------------|-------------------------------------------------------------------|------------------------------------------------------------------------|----------------------------------------------------------------------|----------------------|----------|
| ffer No:                                                                                 |                                         |                                                                      |                                                                                                    | Offer Trk ID           | D:                                                                |                                                                        |                                                                      | Status:              | ORIGINAL |
| 🌸 Offer No                                                                               |                                         |                                                                      |                                                                                                    |                        |                                                                   |                                                                        |                                                                      |                      |          |
| Query Filters:                                                                           | Show All Co                             | ols 🔽 Adv. Filter                                                    | Remember                                                                                             |                        |                                                                   |                                                                        |                                                                      | System Default       |          |
|                                                                                          | Offer No                                | Releaser Relea                                                       | Releas                                                                                               | er Name                | Rel K                                                             | Rel Term St                                                            | Rel Term End                                                         |                      |          |
| Operator                                                                                 |                                         |                                                                      | ob                                                                                                   |                        |                                                                   | bute                                                                   | bute                                                                 |                      |          |
| Value                                                                                    |                                         |                                                                      |                                                                                                    |                        |                                                                   |                                                                        |                                                                      |                      |          |
|                                                                                          |                                         |                                                                      |                                                                                                    |                        |                                                                   |                                                                        |                                                                      |                      |          |
| Sort Sequence                                                                            | 1                                       | 0                                                                    | 0                                                                                                    | (                      | 0 0                                                               | (                                                                      | 0 0                                                                  |                      |          |
| Sort Sequence<br>Sort Order                                                              | 1<br>Descendi                           | 0                                                                    | 0                                                                                                    | (                      | 0 0                                                               |                                                                        | 0 0                                                                  |                      |          |
| Sort Sequence<br>Sort Order<br>Case Sensitive                                            | 1<br>Descendi                           | о<br>Г Г                                                             | 0                                                                                                    |                        |                                                                   |                                                                        | 0                                                                    |                      |          |
| Sort Sequence<br>Sort Order<br>Case Sensitive                                            | Descendi                                | 0<br>                                                                |                                                                                                    |                        |                                                                   |                                                                        |                                                                      |                      |          |
| Sort Sequence<br>Sort Order<br>Case Sensitive<br>Query Results:                          | Descendi                                |                                                                      |                                                                                                    |                        |                                                                   |                                                                        |                                                                      |                      |          |
| Sort Sequence<br>Sort Order<br>Case Sensitive<br>Query Results:<br>1<br>2                | 7                                       | 0<br>837565548 1073<br>19850586 2281                                 | 0<br>SHELL ENERGY NU                                                                                 |                        | 933225                                                            | 6 /14/2013                                                             | 12/31/2017                                                           |                      |          |
| Sort Sequence<br>Sort Order<br>Case Sensitive<br>Query Results:<br>1<br>2<br>3           | 7<br>6<br>3                             | 0<br>837565548 1073<br>159859586 2281<br>945601599 1464              | 0<br>SHELL ENERGY N<br>SUMMIT ENERGY L                                                               | C<br>DRTH<br>LC        | 933225<br>937518<br>930966                                        | 6 /14/2013<br>10/ 1 /2013<br>11/ 1 /2013                               | 0 0<br>12/31/2017<br>8 /31/2015<br>11/1 / 2013                       |                      |          |
| Sort Sequence<br>Sort Order<br>Case Sensitive<br>Query Results:<br>1<br>2<br>3<br>4      | 1<br>Descendi<br>7<br>6<br>3<br>2       | 837565548 1073<br>159855958 2281<br>945601599 1464<br>945601599 1464 | 0<br>SHELL ENERGY NU<br>SUMMIT ENERGY L<br>CIMA ENERGY, LT<br>CIMA ENERGY, LT                        | DRTH<br>LC<br>D.       | 0 0 0<br>933225<br>937518<br>930966<br>930966                     | 6 /14/2013<br>10/ 1 /2013<br>11/ 1 /2013<br>11/ 1 /2013                | 0 0<br>12/31/2017<br>8/31/2015<br>11/1 / 2013<br>11/1 / 2013         |                      |          |
| Sort Sequence<br>Sort Order<br>Case Sensitive<br>Query Results:<br>1<br>2<br>3<br>4<br>5 | 1<br>Descendi<br>7<br>6<br>3<br>2<br>16 | 837565548 1073<br>159859586 2281<br>945601599 1464<br>945601599 1464 | 0<br>SHELL ENERGY N<br>SUMMIT ENERGY L<br>CIMA ENERGY, LTC<br>CIMA ENERGY, LTT<br>Training Company ( | ORTH<br>LC<br>).<br>). | 0 0 0<br>933225<br>937518<br>930966<br>930966<br>930966<br>TR1000 | 6 /14/2013<br>10/ 1 /2013<br>11/ 1 /2013<br>11/ 1 /2013<br>8 / 1 /2013 | 12/31/2017<br>8 /31/2015<br>11/1 / 2013<br>11/1 / 2013<br>8 /31/2013 |                      |          |

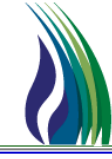

### ≻ How To

- Post Bid
  - Bid Screen Header

| a   | Bid                 | Links <u>R</u> etrieve | Validate Update Submi | t Withdraw <u>H</u> elp <u>C</u> ancel |          |
|-----|---------------------|------------------------|-----------------------|----------------------------------------|----------|
|     | TSP / TSP Prop:     | 105830681 403          | TSP Name: TRAILBLAZER | PIPELINE CO.                           |          |
| Ļ   | Bid No:             | <new></new>            | [] N-> Bid Trk ID:    | Post Date/Post Time                    | x _/_/ ▼ |
| b – | Offer No:           |                        | Offer Trk ID:         | Status:                                |          |
|     | Bidder Rel Term St: | _/_/ <b>_</b>          | Bidder Rel Term End:  | // Cycle:                              | •        |
|     |                     |                        |                       |                                        |          |
| c/d | $\mathbf{)}$        |                        |                       |                                        |          |

### c/d) Bidder Rel Term St and Bidder Rel Term End fields

• Format MM/DD/YYYY. Enter or select dates from the drop down calendar the start date and end date of the bid term. Date range must be within the selected Offer's release start and end date range.

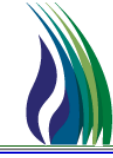

- Post Bid
  - Bid Screen General Tab

| General Detail Contingency | ]            |                |                      |                         |                            |                          |
|----------------------------|--------------|----------------|----------------------|-------------------------|----------------------------|--------------------------|
| Releaser/Releaser Prop:    | 1234567 9970 | Releaser Name: | Training Company One | Bidder Less Qty Desc:   | <u>•</u>                   | 1                        |
| Bidder/Bidder Prop:        |              | Bidder Name:   |                      | Rtn Addr/Rtn Addr Prop: | Rtn Addr Name:             |                          |
| Bidder Contact:            |              |                | Rtn Addr Contact:    |                         | <br>Affil:                 | <b>_</b>                 |
| Bidder Phone:              | () ·         | 1              | Rtn Addr Phone:      | () ·                    | Bid Rec Date/Bid Rec Time: | 7 /10/2013 10:35:36 AM 💌 |
| Bidder Fax:                | () ·         |                | Rtn Addr Fax:        | () ·                    | Prearr Bid:                | 2    BIDDER IS NOT THE I |
| Bidder E-mail:             |              |                | Rtn Addr E-mail:     |                         | SICR Ind:                  | N II NO 💌                |
| Stand-aln Bid Desc:        |              | •              | Assoc K:             |                         | <br>RepISR Role Ind:       | OTHER _                  |
|                            |              |                |                      |                         | IBR Ind:                   | NO - THE RELEASE DOE 💌   |
|                            |              |                |                      |                         | Mkt Based Rate Ind:        | NO                       |
|                            |              |                |                      |                         |                            |                          |
| No Stand-aln Bid T&C:      |              | Terms/Notes:   |                      | Terms/Notes - AMA:      | <br>Terms/Notes - Storag   | e:                       |
|                            | <u>^</u>     |                | <u> </u>             |                         | <u>^</u>                   | <u> </u>                 |
|                            |              |                |                      |                         |                            |                          |
|                            |              |                |                      |                         |                            |                          |
|                            |              |                |                      |                         |                            |                          |
|                            |              |                |                      |                         |                            |                          |
|                            | V            |                | <b>•</b>             |                         | <b>_</b>                   | <b>_</b>                 |

- The overall details of the Bid are entered in the fields on the General Tab
- Releaser/Releaser Prop and Releaser Name fields populates based on the Offer selected for bid.

## ➢ How To

- Post Bid
  - **Bid Screen General Tab** •

| General Detail Contingency | 1            |                |                      |
|----------------------------|--------------|----------------|----------------------|
| Releaser/Releaser Prop:    | 1234567 9970 | Releaser Name: | Training Company One |
| Bidder/Bidder Prop:        |              | Bidder Name:   |                      |
| Bidder Contact:            |              |                | Rtn Addr Contact:    |
| Bidder Phone:              |              | 1              | Rtn Addr Phone:      |
| Bidder Fax                 | () ·         | 1              | Rtn Addr Fax         |
| Bidder E-mail:             |              | 1              | Rtn Addr E-mail:     |

Click the ellipses (...) to select Bidder/Bidder Prop information. If you are an agent for more than one company, all • companies will be listed for you to retrieve for the bid. Select Company and click OK button.

| General Detail Contingency | 1                      |                      |                     |                    |                |            |
|----------------------------|------------------------|----------------------|---------------------|--------------------|----------------|------------|
| Releaser/Releaser Prop:    | 1234567 9              | 970 Relea            | ser Name: Trainin   | g Company One      | Bidder Less    | Qty Desc:  |
| Bidder/Bidder Prop:        |                        | Bid                  | der Name:           |                    | Rtn Addr/Rtn A | .ddr Prop: |
| Bidder Contact:            | 🕸 Bid Screen -         | Bidder Business Part | У                   |                    |                | ×          |
| Bidder Phone:              | Query Filters:         | Show All Cols 🔽 🗛    | dv. Filter 🦵 Rememb | er System Di       | efault         | ▼ Se       |
| Diddee Ferry               | E E                    | Bidder               | Bidder Prop         | Bidder Name        |                | -          |
| diquel Fax.                | Operator               |                      |                     |                    |                |            |
| Bidder E-mail:             | Value<br>Sort Sequence | 0                    | 0                   |                    | 0              |            |
| Stand-aln Bid Desc:        | Sort Order             |                      | Ĭ                   |                    |                |            |
|                            | Case Sensitive         |                      |                     |                    |                |            |
|                            | J<br>Ouoru Roculto:    |                      |                     |                    |                |            |
|                            | query mesuits.         | 222234567            | 9971 Tr             | aining Company Two |                |            |
|                            |                        |                      |                     |                    |                |            |
| No Stand-aln Bid T&C:      | _                      |                      |                     |                    |                |            |
|                            |                        |                      |                     |                    |                |            |
|                            |                        |                      |                     |                    |                |            |
|                            |                        |                      |                     |                    |                |            |
|                            |                        |                      |                     |                    |                |            |
|                            | ·                      |                      |                     |                    |                |            |
|                            | Query Mo               | e >>> All            |                     |                    | Cancel         | OK         |
|                            |                        |                      |                     |                    |                |            |

## ≻ How To

- ✤ Post Bid
  - Bid Screen General Tab

| Bid                        | Links                         |                             |
|----------------------------|-------------------------------|-----------------------------|
| Retrieve Validate          | Update Submit Withdraw Help   | <u>C</u> ancel              |
| TSP / TSP Prop:            | 05830681 403 TSP Name         | e: TRAILBLAZER PIPELINE CO. |
| Bid No:                    | <new> [] N→ B</new>           | id Trk ID:                  |
| Offer No:                  | 16 O                          | Iffer Trk ID:               |
| Bidder Rel Term St:        | 8 / 1 /2013 💌                 | idder Rel Term End: 8 /31/  |
|                            |                               |                             |
| General Detail Contingency |                               |                             |
| Releaser/Releaser Prop:    | 111234567 9970 Releaser Name: | Training Company One        |
| Bidder/Bidder Prop:        | 222234567 9971 Bidder Name    | Training Company Two        |
| Bidder Contact:            |                               | Rtn Addr Contact:           |
| Bidder Phone:              | () ·                          | Rtn Addr Phone:             |
| Bidder Fax:                | () ·                          | Rtn Addr Fax:               |
| Bidder E-mail:             |                               | Rtn Addr E-mail:            |
| Stand-aln Bid Desc:        | <b>_</b>                      | Assoc K:                    |

• Enter or Click the ellipses (...) to select Bidder Contact information.

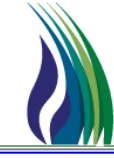

- ✤ Post Bid
  - Bid Screen General Tab

|    | General Detail Contingency | 1            |                |                      |                         |                            |                          |
|----|----------------------------|--------------|----------------|----------------------|-------------------------|----------------------------|--------------------------|
|    | Releaser/Releaser Prop:    | 1234567 9970 | Releaser Name: | Training Company One | Bidder Less Qty Desc:   | <u>_</u>                   |                          |
|    | Bidder/Bidder Prop:        |              | Bidder Name:   |                      | Rtn Addr/Rtn Addr Prop: | Rtn Addr Name:             |                          |
|    | Bidder Contact:            |              |                | Rtn Addr Contact:    |                         | <br>Affil:                 | <b>_</b>                 |
|    | Bidder Phone:              |              | 1              | Rtn Addr Phone:      | () ·                    | Bid Rec Date/Bid Rec Time: | 7 /10/2013 10:35:36 AM 💌 |
|    | Bidder Fax:                | () ·         | 1              | Rtn Addr Fax:        | () ·                    | Prearr Bid:                | 2    BIDDER IS NOT THE I |
| ١, | Bidder E-mail:             |              |                | Rtn Addr E-mail:     |                         | SICR Ind:                  | N II NO 💌                |
| II | Stand-aln Bid Desc:        |              | •              | Assoc K:             |                         | Repl SR Role Ind:          | OTHER 💌                  |
| ľ  |                            |              |                | -                    |                         | IBR Ind:                   | NO - THE RELEASE DOE 💌   |
|    |                            |              |                |                      |                         | Mkt Based Rate Ind:        | NO                       |
|    |                            |              |                |                      |                         |                            |                          |
|    | No Stand-aln Bid T&C:      |              | Terms/Notes:   |                      | Terms/Notes - AMA:      | <br>Terms/Notes - Storage  |                          |
|    |                            | <u> </u>     |                | <u> </u>             |                         | <u> </u>                   | <u> </u>                 |
|    |                            |              |                |                      |                         |                            |                          |
|    |                            |              |                |                      |                         |                            |                          |
|    |                            |              |                |                      |                         |                            |                          |
|    |                            |              |                |                      |                         |                            |                          |
|    | ]                          | <b>y</b>     | ]              | Y                    |                         | <b>Y</b>                   | <u>v</u>                 |

- Stand-aln Bid Desc dropdown. Options available for selection are:
  - STAND-ALONE BID
  - NOT A STAND-ALONE BID

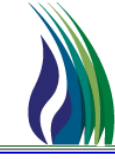

### ≻ How To

Post Bid

٠

Bid Screen – General Tab

| General Detail Contingency | 1            |                |                      |                         |                            |                          |
|----------------------------|--------------|----------------|----------------------|-------------------------|----------------------------|--------------------------|
| Releaser/Releaser Prop:    | 1234567 9970 | Releaser Name: | Training Company One | Bidder Less Qty Desc:   | _                          |                          |
| Bidder/Bidder Prop:        |              | Bidder Name:   |                      | Rtn Addr/Rtn Addr Prop: | Rtn Addr Name:             |                          |
| Bidder Contact:            |              |                | Rtn Addr Contact:    |                         | <br>Affit                  | <b>_</b>                 |
| Bidder Phone:              |              |                | Rtn Addr Phone:      | [] ·                    | Bid Rec Date/Bid Rec Time: | 7 /10/2013 10:35:36 AM 👻 |
| Bidder Fax:                | () ·         |                | Rtn Addr Fax:        | [_] ·                   | Prearr Bid:                | 2    BIDDER IS NOT THE I |
| Bidder E-mail:             |              |                | Rtn Addr E-mail:     |                         | SICR Ind:                  |                          |
| Stand-aln Bid Desc:        |              | •              | Assoc K:             |                         | <br>Repl SR Role Ind:      | OTHER -                  |
|                            |              |                |                      |                         | IBR Ind:                   | NO - THE RELEASE DOE     |
|                            |              |                |                      |                         | Mkt Based Rate Ind:        | NO                       |
|                            |              |                |                      |                         |                            |                          |
| No Stand-aln Bid T&C:      |              | Terms/Notes:   |                      | Terms/Notes - AMA:      | <br>Terms/Notes - Storage: |                          |
|                            | <u> </u>     |                | <u> </u>             |                         | <u> </u>                   | <u> </u>                 |
|                            |              |                |                      |                         |                            |                          |
|                            |              |                |                      |                         |                            |                          |
|                            |              |                |                      |                         |                            |                          |
|                            |              |                |                      |                         |                            |                          |
|                            | <b>Y</b>     |                | <u>_</u>             |                         | <b>v</b>                   | <u>_</u>                 |

- Bidder Less Qty Desc dropdown. Options available for selection are:
  - BIDDER WILL NOT ACCEPT AN AWARD FOR LESS THAN THE FULL QUANTITY
  - BIDDER WILL ACCEPT AN AWARD FOR LESS THAN THE FULL QUANTITY
  - (UNDISCLOSED) BIDDER WILL ACCEPT AN AWARD FOR LESS THAN THE FULL QUANTITY BUT DOES NOT WANT THAT MINIMUM QUANTITY DISCLOSED

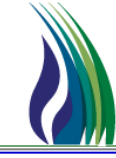

- ✤ Post Bid
  - Bid Screen General Tab

| General Detail Contingency | ]            |                |                      |                         |                            |                          |
|----------------------------|--------------|----------------|----------------------|-------------------------|----------------------------|--------------------------|
| Releaser/Releaser Prop:    | 1234567 9970 | Releaser Name: | Training Company One | Bidder Less Qty Desc:   | <u>•</u>                   |                          |
| Bidder/Bidder Prop:        |              | Bidder Name:   |                      | Rtn Addr/Rtn Addr Prop: | Rtn Addr Name:             |                          |
| Bidder Contact:            |              |                | Rtn Addr Contact:    |                         | <br>Affil:                 | <b>_</b>                 |
| Bidder Phone:              |              |                | Rtn Addr Phone:      | () ·                    | Bid Rec Date/Bid Rec Time: | 7 /10/2013 10:35:36 AM 💌 |
| Bidder Fax:                | () ·         |                | Rtn Addr Fax:        | () •                    | Prearr Bid:                | 2    BIDDER IS NOT THE I |
| Bidder E-mail:             |              |                | Rtn Addr E-mail:     |                         | SICR Ind:                  | N II NO 💌                |
| Stand-aln Bid Desc:        |              | -              | Assoc K:             |                         | Repl SR Role Ind:          | OTHER 👤                  |
|                            |              |                |                      |                         | IBR Ind:                   | NO - THE RELEASE DOE     |
|                            |              |                |                      |                         | Mkt Based Rate Ind:        | NO                       |
|                            |              |                |                      |                         |                            |                          |
| No Stand-aln Bid T&C:      |              | Terms/Notes:   |                      | Terms/Notes - AMA:      | Terms/Notes - Storage:     |                          |
|                            | <u>~</u>     |                | <u>^</u>             |                         |                            | <u> </u>                 |
|                            |              |                |                      |                         |                            |                          |
|                            |              |                |                      |                         |                            |                          |
|                            |              |                |                      |                         |                            |                          |
|                            |              |                |                      |                         |                            |                          |
|                            |              |                |                      |                         |                            |                          |
|                            | <b>v</b>     |                | ~                    |                         | <b>-</b>                   | 7                        |

- Affil dropdown. Options available for selection are:
  - BOTH selection will indicate Bidder is affiliated with the Transportation Provider
  - **NONE** selection will indicate, for Capacity Release, the Bidder is not affiliated with the TSP or the Releasing Shipper for firm or interruptible transactional reporting, the contract holder is not affiliated with the TSP
  - RS selection will indicate Bidder is affiliated only with the Releasing Shipper
  - **TSP** selection will indicate, for Capacity Release, the Bidder is affiliated only with the TSP for firm or interruptible transactional reporting, the contract holder is affiliated with the TSP

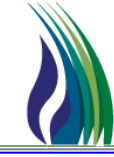

### ➢ How To

### ✤ Post Bid

### Bid Screen – Detail Tab

| Ger | ineral Detail Contingency |                    |           |           |                   |                   |                   |                     |              |                   |                   |                   |                     |       |         |        |                            |               |              |                   |
|-----|---------------------------|--------------------|-----------|-----------|-------------------|-------------------|-------------------|---------------------|--------------|-------------------|-------------------|-------------------|---------------------|-------|---------|--------|----------------------------|---------------|--------------|-------------------|
|     | Bid<br>Detail             | Offer<br>Detail ID | Bundle Id | Loc (Rec) | Loc Prop<br>(Rec) | Loc Name<br>(Rec) | Loc Purp<br>(Rec) | Loc Purp Desc (Rec) | Loc<br>(Del) | Loc Prop<br>(Del) | Loc Name<br>(Del) | Loc Purp<br>(Del) | Loc Purp Desc (Del) | Route | Segment | Rel K  | Capacity<br>Release Status | Loc/QTI Desc  | Rate ID Desc | Res Ra<br>Basis D |
| 1 A |                           | 39                 |           | 13607     | 902900            |                   | MQ                | DELIVERY LOCATION   | 2783         | 5001              |                   | M2                | RECEIPT LOCATION    |       |         | TR1000 |                            | RECEIPT POINT | RESERVATION  | PER MON           |
| 2   |                           |                    |           |           |                   |                   |                   |                     |              |                   |                   |                   |                     |       |         |        |                            |               |              |                   |
| 3   |                           |                    |           |           |                   |                   |                   |                     |              |                   |                   |                   |                     |       | Г       |        |                            |               |              |                   |

|   | Gener | General Detail Contingency |           |             |               |                 |                      |             |             |                 |                                                            |            |            |            |             |                         |          |
|---|-------|----------------------------|-----------|-------------|---------------|-----------------|----------------------|-------------|-------------|-----------------|------------------------------------------------------------|------------|------------|------------|-------------|-------------------------|----------|
| - |       | Tot Surchg                 | Repl SR K | Bid Qty - K | Bid Qty - Loc | Bid Min Qty - K | Bid Min Qty -<br>Loc | Min Vol Pct | Min Vol Qty | Meas Basis Desc | Bidder Bid Basis Desc                                      | IBR<br>Bid | IBR<br>Bid | IBR<br>Bid | Rate<br>Bid | Pct Max Trf<br>Rate Bid | Rate Sch |
| 1 | Α     |                            |           | 25          | 25            |                 |                      |             |             | MILLION BTU'S   | NON-INDEX-BASED RELEASE - PERCENTAGE OF MAXIMUM TARIFF RAT | T          |            |            |             | 100.00%                 | FIRM TRA |
| 2 | 2     |                            |           |             |               |                 |                      |             |             |                 |                                                            |            |            |            |             |                         |          |
| 3 | 5     |                            |           |             |               |                 |                      |             |             |                 |                                                            |            |            |            |             |                         |          |

- Enter the Bid's minimum and maximum quantities and rate as it applies.
- If PA Bid, review the Bid details.

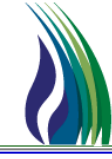

- ✤ Post Bid
  - Bid Screen Contingency Tab

| General De                                    | tail Contingency                                                                                                    |
|-----------------------------------------------|----------------------------------------------------------------------------------------------------|
| Bidder Contn                                  | j Desc:                                                                                                    |
| A bidder who<br>This must be<br>Otherwise, th | specifies a contingency is responsible for withdrawing any bid where the contingency has not been eliminated.<br>done prior to the earlier of (i) the contingency end period or (ii) the close of the open season for the offer.<br>bid will be considered valid. |
| Bidder Contr                                  | ) Terms:                                                                                                    |
|                                               |                                                                                                    |
|                                               |                                                                                                    |
|                                               |                                                                                                    |
|                                               |                                                                                                    |
|                                               |                                                                                                    |
|                                               |                                                                                                    |
|                                               |                                                                                                    |

- Bidder Contng dropdown. Options available for selection are:
  - THE BID IS NOT CONTINGENT
  - THE BID IS CONTINGENT
  - NOTE: Selection required for ALL bids. If Offer is not accepting contingent bids, bidder must select option **THE BID IS NOT CONTINGENT** to continue with the bid posting.

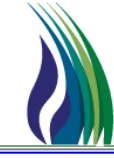

### ≻ How To

- ✤ View Bids
  - TSP Navigation Tree: Expand Capacity Release / Bids / Double click sub menu item Bid Summary

| R TRAILBLAZER PIPELINE CO TALLGRASS CONNECT CAW - TSTEXT04 [QPTM_TRN.TEP_TRN_QPTM410 - TEP] |
|---------------------------------------------------------------------------------------------|
| System Edit View CAW Screens Window Help                                                    |
| X 🖻 🛍 🚑 🦿                                                                                   |
| (403) TSP Navigation                                                                        |
| 💬 📲 Nominations                                                                             |
| 🗄 📲 Rowing Gas                                                                              |
|                                                                                             |
| 🔁 📲 Capacity Release                                                                        |
| 🗄 📲 Offers                                                                                  |
| 🖻 🖓 🚼 Bids                                                                                  |
|                                                                                             |
| Bid Summary                                                                                 |
| 🗄 📲 Awards                                                                                  |
| Withdrawal Summary                                                                          |
| 🗄 📲 Contracts                                                                               |
| 🗄 📲 Notification Preferences                                                                |
| Reporting                                                                                   |
| Informational Postings                                                                      |
| Site Map                                                                                    |
|                                                                                             |
|                                                                                             |

• When **Bid Summary** is selected, the **Bid** Screen Listing will display.

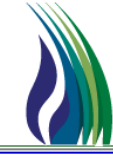

- View Bids
  - Bid Summary

| lid   |          |          |         |                | Links                 |                       | B                      | etrieve <u>M</u> ore         |          | ĄĮ                              | <u>H</u> elp | <u>C</u> a           | ancel             |           |                      |                   |                        |                |                       |            |                            |           |
|-------|----------|----------|---------|----------------|-----------------------|-----------------------|------------------------|------------------------------|----------|---------------------------------|--------------|----------------------|-------------------|-----------|----------------------|-------------------|------------------------|----------------|-----------------------|------------|----------------------------|-----------|
| TSF   | P / TSF  | Prop:    |         | 1058           | 30681 403             |                       | TSP Name:              |                              | TRAIL    | .BLAZER PIF                     | PELINE CO    | l.                   |                   |           |                      |                   |                        |                |                       |            |                            |           |
| Offe  | rNo:     |          |         |                |                       | ]                     | Releaser / Rele        | aser Prop:                   |          |                                 |              |                      |                   |           |                      | Releaser Nam      | B:                     |                |                       |            |                            |           |
| Rel   | St Date  | e:       |         | <u>-/-</u>     | -/•                   |                       | Rel End Date:          |                              | -/       | /                               | •            |                      |                   |           |                      |                   |                        |                |                       |            |                            |           |
| Bid N | i<br>No: |          | Γ       |                |                       |                       |                        |                              |          |                                 | Stat         | us:                  | Γ                 |           |                      | •                 |                        |                |                       |            |                            |           |
| Loc / | / Loc Pi | rop (Red | =):     |                |                       |                       | Loc Nar                | ne (Rec):                    |          |                                 | Loc          | / Loc Pr             | op (Del):         |           |                      |                   |                        | Lo             | c Name (D             | )el):      |                            |           |
| Bids: |          |          |         |                |                       |                       |                        |                              |          |                                 |              |                      |                   |           |                      |                   |                        |                |                       |            |                            |           |
|       | Bid      | No B     | lidder  | Bidder<br>Prop | Bidder Name           | Bidder Rel<br>Term St | Bidder Rel<br>Term End | Bid Rec Date / Bid R<br>Time | ec Statu | Capacity<br>s Release<br>Status | Loc<br>(Rec) | Loc<br>Prop<br>(Rec) | Loc Name<br>(Rec) | Loc (Del) | Loc<br>Prop<br>(Del) | Loc Name<br>(Del) | Max Offer<br>Qty - Loc | Bid Qty<br>Loc | Meas<br>Basis<br>Desc | Rate Bid   | Pct Max<br>Trf Rate<br>Bid | Min Vol I |
| 1     |          | 2        |         |                |                       | 11/ 1 /2013           | 11/ 1 /2013            | 5 /10/2013 7 :21:47 A        | M ORIGI  | WA JV                           | 34581        | 3856                 | CIG/TPC TOMA      | 13607     | 902900               | TPC/NGPL GA       | 200                    | 200            | MILLIOI               | \$ 2.00000 |                            |           |
| 2     |          | 4        |         |                |                       | 11/ 1 /2013           | 11/ 1 /2013            | 5 /10/2013 7 :34:41 A        | M ORIGI  | WA JV                           | 34581        | 3856                 | CIG/TPC TOMA      | 13607     | 902900               | TPC/NGPL GA       | 10                     | 10             | MILLIOI               | \$ 2.00000 |                            |           |
| 3     |          | 6        |         |                |                       | 10/ 1 /2013           | 8 /31/2015             | 5 /16/2013 2 :01:44 F        | M ORIGI  | WA W                            | 2783         | 5001                 | WIC/TPC DULL      | 13607     | 902900               | TPC/NGPL GA       | 367                    | 367            | MILLIOI               |            | 100.00%                    |           |
| 4     |          | 8 444    | 1234567 | 9973           | Training Company Four | 8 / 1 /2013           | 8 /31/2013             |                              | ORIGI    | V                               | 13607        | 902900               | TPC/NGPL GA       | 2783      | 5001                 | WIC/TPC DULL      | 25                     | 25             | MILLIOI               |            | 100.00%                    |           |
| 5     |          | 9 444    | 1234567 | 9973           | Training Company Four | 8 / 1 /2013           | 8 /31/2013             |                              | ORIGI    | V                               | 13607        | 902900               | TPC/NGPL GA       | 2783      | 5001                 | WIC/TPC DULL      | 25                     | 5              | MILLIOI               |            | 100.00%                    |           |
| 6     |          | 11 444   | 1234567 | 9973           | Training Company Four | 8/1/2013              | 8/31/2013              |                              | ORIGI    | V.                              | 13607        | 902900               | TPC/NGPL GA       | 2783      | 5001                 | WIC/TPC DULL      | 25                     | 5              | MILLIOL               |            | 100.00%                    |           |

## ≻ How To

- View Awards
  - TSP Navigation Tree: Expand Capacity Release / Awards / Double click sub menu item Award

| R TRAII | BLAZER PIPEL                                                                                                   | INE CO TALL            | GRASS CONNE | ECT CAW - | TSTEXT04 [ | QPTM_TRI | N.TEP_TRN_ | QPTM410 - 1 | TEP] |  |
|---------|----------------------------------------------------------------------------------------------------|------------------------|-------------|-----------|------------|----------|------------|-------------|------|--|
| System  | Edit View                                                                                                    | CAW Screens            | Window H    | elp       |            |          |            |             |      |  |
| <br>X 🖻 | 6 8                                                                                                    |                        |             |           |            |          |            |             |      |  |
|         | Nominations<br>Rowing Gas<br>Invoicing<br>Capacity Releas<br>Offers<br>Bids<br>Awards<br>Recall/<br>Withdrawal | se<br>Reput<br>Summary |             |           |            |          |            |             |      |  |
|         | Contracts<br>Notification Pref<br>Reporting<br>Informational Po<br>Site Map                                    | erences<br>Istings     |             |           |            |          |            |             |      |  |

• When Award is selected, the Award Screen will display.

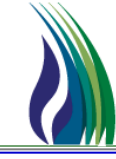

### ➢ How To

View Awards

| Award                   | Links Retrieve Submit Help Cancel                                        |                          |   |
|-------------------------|--------------------------------------------------------------------------|--------------------------|---|
| TSP / TSP Prop:         | 105830681         403         TSP Name:         TRAILBLAZER PIPELINE CO. |                          |   |
| Offer No:               | Offer Trk ID:                                                            | Capacity Release Status: | J |
| Awd No:                 | [-]                                                                      | Status: CONFIRMATION     | - |
| Rel St Date:            | _/_/ Rel End Date: _/_/ 🗸                                                | Cycle:                   | - |
| Releaser/Releaser Prop: | Releaser Name:                                                           |                          |   |
| Rel Contact:            | Bid Eval Ind:                                                            | <b>_</b>                 |   |
| Header Awards           |                                                                          |                          |   |
|                         | Recall / Reput Terms:                                                    |                          |   |
| All Re-rel Desc:        | ✓                                                                        | A                        |   |
| Prearr Deal Desc:       |                                                                          | <u>×</u>                 |   |
| Perm Rel Desc:          | Terms/ Notes:                                                            | Å                        |   |
| Prev Rel Desc:          |                                                                          |                          |   |
| Recall/Reput Desc:      | RAPP Terms:                                                              |                          |   |
| RAPP Desc:              |                                                                          | <u></u>                  |   |
| IBR Ind:                | Terms/Notes - AMA                                                        |                          |   |
| Mkt Based Rate Ind:     |                                                                          | <u>×</u>                 |   |
| RepISR Role Ind:        | Tame/Molae - Storana                                                     | <u>×</u>                 |   |
| SICR Ind:               |                                                                          |                          |   |
|                         |                                                                          | ×                        |   |

- To Query by Offer No, click ellipsis (...) to select offer.
- To Query by Awd No, click ellipsis (...) to select by award number.
- The **Header Tab** will display the Offer details, **Awards Tab** will display details associated with the awarded replacement contract for the selected offer/award.

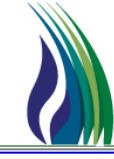

## ≻ How To

- ✤ Recall/Reput
  - TSP Navigation Tree: Expand Capacity Release / Awards / Double click sub menu item Recall/Reput

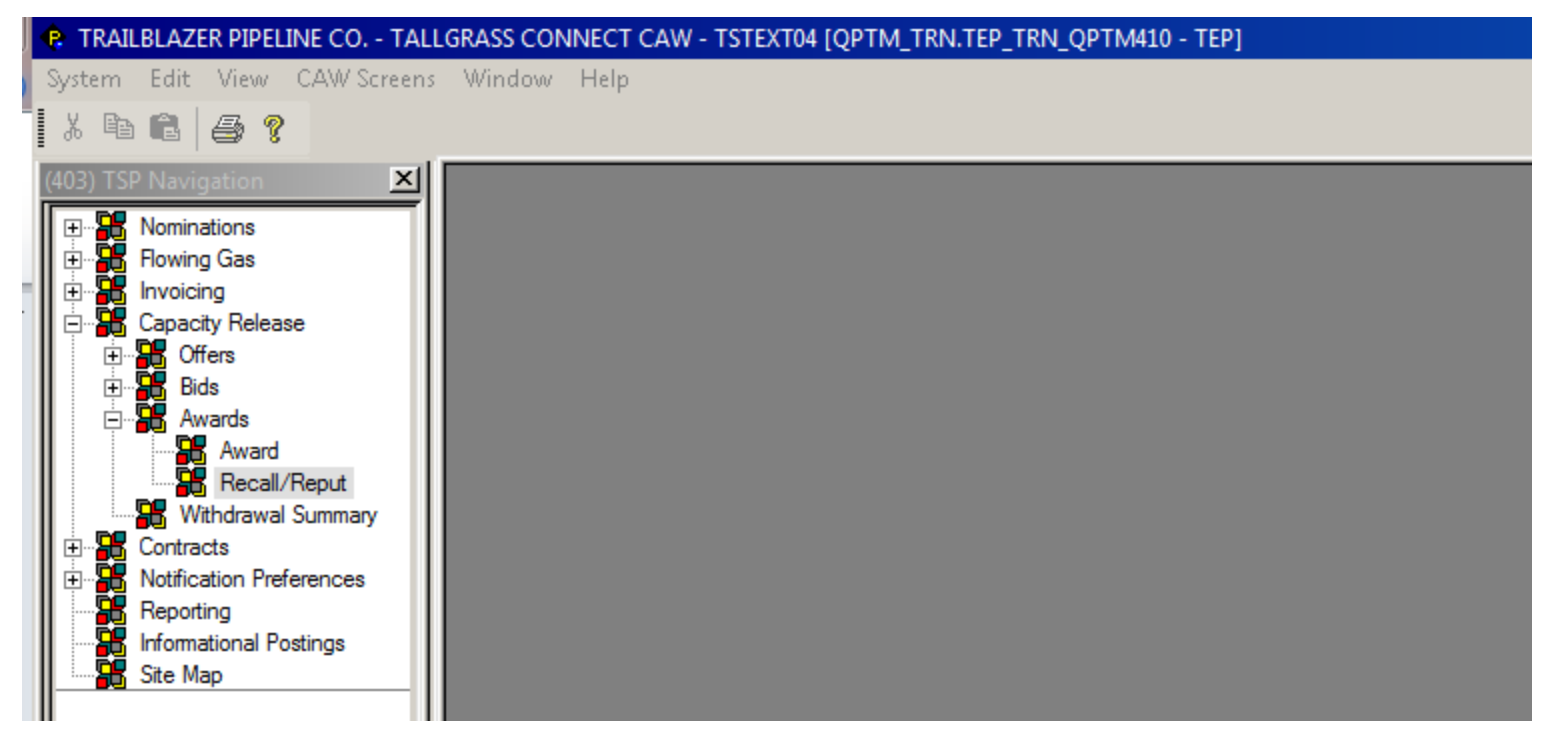

• When Recall/Reput is selected, the Award/Recall/Reput History and New Activity Screen will display.

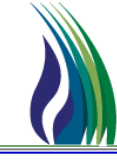

### ➢ How To

Award/Recall/Reput History

| TSP / TSP Prop:         105830681         403         TSP Name:         TRAILBLAZER PIPELINE CO.           Repl SR K:         Image: Capacity Release Status:         Image: Capacity Release Status:         Image: Capaci                                                                                                    |            |
|----------------------------------------------------------------------------------------------------|------------|
| Repl SR K:     Differ Nox     Capacity Release Status:       Filter Start Date:     /_/     Filter End Date:       Image: Start Date:     /_/       Rel Start Date:     /_/                                                                                                    |            |
| Filter Start Date:         _/_/         Filter End Date:         _/_/           Rel Start Date:         _/_/         Rel End Date:         _/_/                                                                                                    |            |
| Rel Start Date: _/_/ Rel End Date: _/_/ V                                                                                                    |            |
|                                                                                                    |            |
| Releaser/Releaser Prop: Releaser Name:                                                                                                    |            |
| Rel Contact: Rel Email:                                                                                                    |            |
| Award/Recall/Reput History.                                                                                                    |            |
| Seq Award Amend ID Rel K Repl SR K Repl SR K Repl SR K Repl SR Repl SR Name Loc (Rec) (Rec) (Rec | call Notif |
|                                                                                                    |            |
|                                                                                                    |            |
|                                                                                                    |            |
|                                                                                                    |            |
|                                                                                                    |            |
|                                                                                                    | •          |
| New Recal/Reput Activity:                                                                                                    |            |
| Seq Award Amend ID Rel K Repl SR K Name Loc (Rec) Loc Name (Rec) Loc (Del) (Del) Loc Name (Del) Capacity Release Status Rel Start Date Rel End Date Qty - Loc Desc Recall Notif Period Recal                                                                                                    | Bus —      |
|                                                                                                    |            |
|                                                                                                    |            |
|                                                                                                    |            |
|                                                                                                    |            |
|                                                                                                    |            |

- **Repl SR K** click ellipsis to select offer with recall/reput provisions.
- To initiate new recall/reput activity, select the replacement contract from the **Award/Recall/Reput History** grid and using the down arrow, move it to the New **Recall/Reput Activity** screen. Fill in the fields related to the recall or recall/reput.

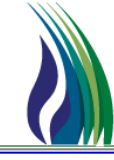

### ≻ How To

- Withdraw Offer
  - Offer Screen Withdraw Tab

| Offer         Links         Retrieve         Validate         Update         Submit         Withdraw         Help         Cancel                                         |      |
|----------------------------------------------------------------------------------------------------|------|
| TSP / TSP Prop:         105830681         403         TSP Name:         TRAILBLAZER PIPELINE CO.                                                                         |      |
| Offer No:         15         N>         Offer Trk ID:         Status:         ORIGINAL         Capacity Release Status:         APPROV                                   | ED 💌 |
| Rel St Date: 8 / 1 / 2013 💌 Rel End Date: 8 / 31 / 2013 💌 IBR Ind: NO - THE R 💌 Mixt Based Rate Ind: NO 💌 Cycle: 1 II TIM 💌 Post Date/Post Time: 7 / 9 / 2013 3:01:35 PM | •    |
| Releaser/Releaser Prop:         111234567         9970         Training Company One         Cap Awd Date/Cap Awd Time:         /_/                                       | •    |
| General Contact Additional Terms Pre-Arranged Bidder Detail Recall/Reput Withdraw                                                                                        |      |
| W/D Co / W/D Co Prop:                                                                                                    |      |
| W/D Type Desc:                                                                                                    |      |
| W/D Comments:                                                                                                    |      |
|                                                                                                    |      |
|                                                                                                    |      |

 Releasing Shipper may withdraw offer as long there is not a qualifying bid associated with the offer. (If prearranged, Releasing Shipper may withdraw if Prearranged Party has not confirmed bid.)

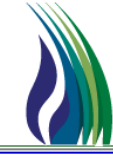

### ≻ How To

- Withdraw Offer
  - Offer Screen Withdraw Tab

| General Contact Additional Terms | Pre-Arranged Bidder Detail Recall/Reput Withdraw                                                                        |
|----------------------------------|----------------------------------------------------------------------------------------------------|
| W/D Co / W/D Co Prop:            | W/D Co Name:                                                                                                    |
| W/D Type Desc:                   |                                                                                                    |
| W/D Comments:                    | 🕸 Withdrawing Business Party                                                                                            |
|                                  | Query Filters: I Show All Cols I Adv. Filter Remember System Default Sa                                                 |
|                                  | Withdrawing         Withdrawing Company Name         Withdrawing           Company Prop         Company         Company |
|                                  | Operator                                                                                                    |
|                                  | Value Sort Sequence 0 0 0 0                                                                                             |
|                                  | Sort Order                                                                                                    |
|                                  |                                                                                                    |
|                                  | Dum Beache                                                                                                    |
|                                  | 1 9970 Training Company One 111234567                                                                                   |
|                                  |                                                                                                    |
|                                  |                                                                                                    |
|                                  |                                                                                                    |
|                                  |                                                                                                    |
|                                  |                                                                                                    |
|                                  |                                                                                                    |
|                                  |                                                                                                    |
|                                  | Query     More >>>     All     Cancel     OK                                                                            |

• Click the ellipsis ( ... ). Select the Offer's Withdrawing Business Party from the displayed selection(s).

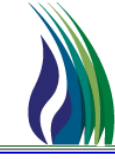

- Withdraw Offer
  - Offer Screen Withdraw Tab

| Offer Links Retrieve Validate Update Submit Withdraw Help Cancel                                                                       |                            |
|----------------------------------------------------------------------------------------------------|----------------------------|
| TSP / TSP Prop:         105830681         403         TSP Name:         TRAILBLAZER PIPELINE CO.                                       |                            |
| Offer No:         15         []         N->         Offer Trk ID:         Status:         ORIGINAL         Capacity                    | Release Status: APPROVED 💌 |
| Rel St Date: 8/1/2013 💌 Rel End Date: 8/31/2013 💌 IBR Ind: NO - THE R 💌 Mkt Based Rate Ind: NO 💌 Cycle: 111 TIM 💌 Post Date/Post Time: | 7 / 9 /2013 3:01:35 PM     |
| Releaser/Releaser Prop:     111234567     3970      Releaser Name:     Training Company One     Cap Awd Date/Cap Awd Time:             | _/_/                       |
|                                                                                                    |                            |
| General Contact Additional Terms Pre-Arranged Bidder Detail Recall/Reput Withdraw                                                      | 1                          |
| W/D Co / W/D Co Prop:         111234567         9970         W/D Co Name:         Training Company One                                 |                            |
| W/D Type Desc:                                                                                                    |                            |
| W/D Comments: Quorum PTM                                                                                                    |                            |
|                                                                                                    | _                          |
| Are you sure you want to withdraw?                                                                                                    |                            |
|                                                                                                    |                            |
| Yes No                                                                                                    |                            |
|                                                                                                    |                            |
|                                                                                                    |                            |
|                                                                                                    |                            |
|                                                                                                    |                            |
|                                                                                                    |                            |
|                                                                                                    | <b>X</b>                   |

- Select Withdraw from the Offer Menu
- Click "Yes" to continue with the withdrawing of the Offer.

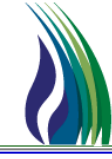

## ≻ How To

- Withdraw Offer
  - Offer Screen Withdraw Tab

| Offer Links Retrieve Validate Lindate Submit Withdraw Help Cancel                                                                                                    |                           |
|----------------------------------------------------------------------------------------------------|---------------------------|
| TSP / TSP Prop:         105830681         403         TSP Name:         TRAILBLAZER PIPELINE CO.                                                                                                    |                           |
| Offer No:         15         Image: No big No big N | elease Status: WITHDRAW 💌 |
| Rel St Date: 8/1 / 2013 💌 Rel End Date: 8/31 / 2013 💌 IBR Ind: NO - THE R 💌 Mkt Based Rate Ind: NO 💌 Cycle: 1 II TIM 💌 Post Date/Post Time:                                                                                                    | 7 / 9 /2013 3:01:35 PM    |
| Releaser/Releaser Prop:     111234567     9970     Releaser Name:     Training Company One     Cap Awd Date/Cap Awd Time:                                                                                                    |                           |
| General Contact Additional Terms Pre-Arranged Bidder Detail Recall/Reput Withdraw                                                                                                    |                           |
| W/D Co / W/D Co Prop:         111234567         9970          W/D Co Name:         Training Company One                                                                                                    |                           |
| W/D Type Desc: K0    CANCELLATION OF OFFER                                                                                                    |                           |
| W/D Comments:                                                                                                    |                           |
|                                                                                                    | Y                         |

The Offer's Capacity Release Status field is updated to Withdrawn

- Withdraw Bid
  - Bid Screen Withdraw Tab
    - The Withdraw Tab will be available for bids that have been posted.
    - Bids may be withdrawn up to the end of the Bid Period.
    - The process used is the same as described for Offer Screen Withdraw Tab.

## ≻ How To

- Download Capacity Release Award
  - System: Select Menu Item Report Execution...

| J | ¢   | TR                   | AILBL           | AZER PI  | PELINE CO. | - TAI | LLGRASS ( | CONNEC | T CAW · | - LYNCA | UD1 |
|---|-----|----------------------|-----------------|----------|------------|-------|-----------|--------|---------|---------|-----|
|   | Sys | tem                  | Edit            | View     | CAW Scre   | ens   | Window    | Help   |         |         |     |
|   |     | <u>L</u> ogi<br>Logo | n<br>out        |          |            |       |           | ×      |         | _       |     |
|   |     | Reco                 | nnect           |          |            |       |           |        |         |         |     |
|   |     | <u>O</u> pe          | n TSP           |          |            |       | _         | - 11   |         |         |     |
|   |     | Repo                 | ort Exec        | ution    |            |       |           | - 11   |         |         |     |
|   |     | Scre                 | en Mes          | sage Lo  | og Viewer  |       |           | - 11   |         |         |     |
|   |     | User                 | Defau           | lt Value | s          |       |           | - 11   |         |         |     |
| 1 |     | Even                 | t Subs          | cription | Manager    |       |           | - 11   |         |         |     |
| J |     | User                 | Notifi          | cation F | rofile     |       |           | - 11   |         |         |     |
|   |     | Noti                 | ficatio         | n Prefer | ences      |       |           | - 11   |         |         |     |
|   | 9   | <u>P</u> rint        |                 |          | Ctrl+      | Ρ     |           | - 11   |         |         |     |
|   |     | Print                | Pre <u>v</u> ie | w        |            |       |           |        |         |         |     |
|   |     | Print                | Setup           |          |            |       |           | - 11   |         |         |     |
|   |     | E <u>x</u> it        |                 |          |            |       |           | - 11   |         |         |     |
|   |     |                      |                 |          |            |       |           | - 11   |         |         |     |

• When **Report Execution...** is selected, the **Report Execution** Screen will display.

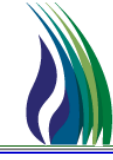

- Download Capacity Release Award
  - Report Execution Screen

| TRAILBLAZER PIPELINE CO TALLGRASS CONNECT<br>System Edit View CAW Screens Window Help                                                                                                    | AW - LYNCAUDI (QPTM_TRN.TEP_TRN_QPTM410 - TEP)                                            |                                                                                                    |
|----------------------------------------------------------------------------------------------------|-------------------------------------------------------------------------------------------|----------------------------------------------------------------------------------------------------|
| X 🖻 🛍 🎒 📍                                                                                                    |                                                                                           |                                                                                                    |
| (403) TSP Navigation 🗙                                                                                                    | 😧 Report Execution                                                                        | _ 🗆 X                                                                                                    |
| E Biling                                                                                                    | Links Clear_                                                                              | <u>H</u> elp <u>C</u> ancel                                                                                                    |
| Business Associates<br>B→SS Capacity Release<br>B→SS Continuations<br>B→SS Contracts<br>B→SS EDI<br>B→SS Inventory Accounts<br>B→SS Locations<br>B→SS Rates<br>B→SS Rates<br>B→SS Scheduling<br>B→SS System Setup | Process Information Report Type:                                                          | Run Mode         Image: Shaw Progress Dialog         Image: Debug Mode         Image: Quick Schedule Option         Last Process Run Status         Process Queue ID: |
|                                                                                                    | Saved Parameters                                                                          | New Save Delete                                                                                                    |
|                                                                                                    | Parameter Name Param Input Value (From if range input) Value: (TO if ra<br>Selector if Mu | nge input, Ignore De<br>Itti input) Param De                                                                                                    |
|                                                                                                    | <u></u>                                                                                   |                                                                                                    |

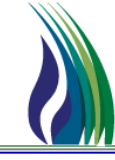

### ≻ How To

- Download Capacity Release Award
  - Report Execution Screen
    - Report Type: Select CAW Capacity Release from the drop down list
    - Report: Select Award Download (External) from the drop down list

| Links                                                                                          | Clear <u>E</u> xecute                                                                                                    |                             |                                                                    | Help                                                                                        | <u>C</u> ancel                                                                           |
|------------------------------------------------------------------------------------------------|----------------------------------------------------------------------------------------------------|-----------------------------|--------------------------------------------------------------------|---------------------------------------------------------------------------------------------|------------------------------------------------------------------------------------------|
| Process Informal<br>Report Type:<br>Report:<br>Execution Server<br>Server Group:               | ion<br>CAW CAPACITY RELEA<br>AWARD DOWNLOAD (E                                                                                                    | SE<br>:XTERNAL)             | Run Mode<br>Show Pr<br>Debug N<br>Quick S<br>Last Process Que<br>S | ogress Dialog<br>fode<br>shedule Option<br>s Run Status                                     |                                                                                          |
| Global                                                                                         | Local Param Input                                                                                                    | Value (From if range input) | Vilue: (TO if range input,                                         | Save Ignore                                                                                 | Delete                                                                                   |
| 1 AWARD_NO                                                                                     | Single Discrete Input                                                                                                    |                             | Selector if Multi input)                                           | ··· Param                                                                                   | ward Numb                                                                                |
| ACCOUNT EXPO<br>REPORT EXPO<br>REPORT EXPO<br>ADDITIONAL I<br>Report Email 5<br>Report Email 5 | DRT FL Gingle Discrete Input<br>DRT M Single Discrete Input<br>_COD Single Discrete Input<br>EMAIL Multiple Input<br>Subjec Single Discrete Input<br>Sody Single Discrete Input | View / File                 |                                                                    | ম<br>ম<br>ম<br>ম<br>ম<br>ম<br>ম<br>ম<br>ম<br>ম<br>ম<br>ম<br>ম<br>ম<br>ম<br>ম<br>ম<br>ম<br>ম | eport Export<br>arameter us<br>arameter us<br>arameter for<br>sed to spec<br>sed to spec |

• AWARD\_NO: Click the ellipsis (...), the Award Picklist will display to allow you to select the Award No you want to download.

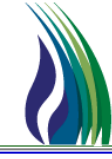

- Download Capacity Release Award
  - Award Picklist Screen
    - Query or select the Award No/Offer No/Bid No you are interested in.
    - Click OK

| 📀 Report Execut | ion          |                  |                             |                  |              |               |            |                | [  |                |        |            |
|-----------------|--------------|------------------|-----------------------------|------------------|--------------|---------------|------------|----------------|----|----------------|--------|------------|
| Links           | Clear        | Execute          |                             |                  |              | н             | elp        | <u>C</u> ancel |    |                |        |            |
| Process Informa | ition        |                  |                             |                  | - Run Mo     | le            |            |                |    |                |        |            |
| Report Type:    | CAW CA       | PACITY RELEASE   |                             | -                | , 🔽 Shov     | Progress D    | ialog      |                |    |                |        |            |
|                 |              |                  |                             |                  | Debu         | ıg Mode       |            |                |    |                |        |            |
| Report:         | AWARD        | DOWNLOAD (EX     | (ERNAL)                     | -                |              | -<br>Schedule | Ontion     |                |    |                |        |            |
|                 |              |                  |                             |                  | ) atomos     | Cochedule     | option     |                |    |                |        |            |
|                 |              |                  |                             |                  |              |               |            |                |    |                |        |            |
|                 |              |                  |                             |                  |              |               |            |                |    |                |        |            |
|                 |              |                  |                             | 🗣 Award Pi       | icklist      |               |            |                |    |                |        | ×          |
| Execution Serve | c 🛛          |                  |                             | Query Filters:   | 🗖 Show All C | iols 🔽 Ac     | lv. Filter | 🗖 Rememb       | er | System Default |        | <b>-</b> 5 |
|                 | _            |                  |                             | _                | Award        | Offer No      | Bid No.    |                |    |                |        |            |
| Server Group:   |              |                  |                             | Oranta           | No           | oner no       | Dia no     |                |    |                |        |            |
| Saved Paramet   | ers          |                  |                             | Value            |              |               |            |                |    |                |        |            |
|                 | U Local      | 1                |                             | Sort Sequence    | xe 1         | 0             | 0          |                |    |                |        |            |
|                 |              |                  |                             | Sort Order       | Descend      |               |            |                |    |                |        |            |
| Parameter       | Name         | Param Input      | Value (From if range input) | -   J            |              |               |            |                |    |                |        |            |
| 1 AWARD_NO      | Singl        | e Discrete Input |                             | . Query Results: | :            |               |            |                |    |                |        |            |
| 2 REPORT EXP    | ORT FI Singl | e Discrete Input | Adobe Acrobat               | 1                | 9            | 24            | 17         |                |    |                |        |            |
| 3 REPORT EXP    | ORT M Singl  | e Discrete Input | View / File                 | 2                | 8            | 23            | 15         |                |    |                |        |            |
| 4 RPT_PRINTER   | COD Singl    | e Discrete Input |                             | 3                | 7            | 21            | 16         |                |    |                |        |            |
| 5 ADDITIONAL    | EMAIL Multip | ple Input        |                             | 4                | 6            | 20            | 13         |                |    |                |        |            |
| 6 Report Email  | Subjec Singl | e Discrete Input |                             | 5                | 5            | 19            | 22         |                |    |                |        |            |
| 7 Report Email  | Body Singl   | e Discrete Input |                             | 6                | 4            | 6             | 6          |                |    |                |        |            |
| <b>   </b>      |              |                  |                             | 7                | 3            | 3             | 4          |                |    |                |        |            |
|                 |              |                  |                             | 8                | 2            | 2             | 2          |                |    |                |        |            |
|                 |              |                  |                             |                  |              |               |            |                |    |                |        |            |
| ,               | -            | _                |                             |                  |              |               |            |                |    |                |        |            |
|                 |              |                  |                             |                  |              |               |            |                |    |                |        |            |
|                 |              |                  |                             |                  |              | 4 m 1         |            |                |    |                |        | 01/        |
|                 |              |                  |                             | Query            | More >>>     | All           |            |                |    |                | Lancel | UK         |

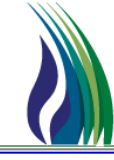

- Download Capacity Release Award
  - Report Execution Screen
    - **REPORT EXPORT FILE TYPE** (dropdown): Select the file format for the report.

| Links Clea<br>Process Information –<br>Report Type: CA<br>Report: Av<br>Execution Server: Server Group: | E Exec        | RELEASE<br>.OAD (EXTERNAL) |           |                 |      | •    | Run Mu<br>Sha<br>Deb<br>Qui<br>Last Pro | Help<br>ode<br>wy Progress Dial<br>oug Mode<br>ck Schedule Op<br>ccess Run Statu           | log<br>Ition       | Can             |        |
|----------------------------------------------------------------------------------------------------|---------------|----------------------------|-----------|-----------------|------|------|-----------------------------------------|--------------------------------------------------------------------------------------------|--------------------|-----------------|--------|
| Process Information –<br>Report Type: CA<br>Report: Av<br>Execution Server: Server Group:               | W CAPACITY    | RELEASE<br>.OAD (EXTERNAL) |           |                 |      | •    | Run Mo                                  | ode<br>wy Progress Dial<br>oug Mode<br>ck Schedule Op<br>ck Schedule Op<br>ccess Run Statu | log<br>Ition<br>18 |                 |        |
| Report: Av                                                                                              | VARD DOWNL    | .OAD (EXTERNAL)            |           |                 |      | •    | Last Pro                                | oug Mode<br>ok Schedule Op<br>ocess Run Statu                                              | ition<br>is        |                 |        |
| Execution Server:                                                                                       |               |                            |           |                 |      | •    | Last Pro                                | ocess Run Statu<br>Queue ID: 118                                                           | ıs<br>887          |                 | _      |
| Server Group:                                                                                           |               |                            |           |                 |      |      |                                         | · ,                                                                                        |                    |                 |        |
| Saved Parameters                                                                                        | - al          |                            |           |                 | -    |      | New                                     | LETED SUCCES                                                                               | SFUL               | LY _            | ل<br>ا |
| Parameter                                                                                               | Name          | Param Input                | Value (Fr | om if range inp | out) | . Va | lue: (TO if                             | range input,<br>Multi input)                                                               | <br>               | Ignore<br>Param | Ī      |
| AWARD_NO                                                                                                | s             | ingle Discrete Input       | 9         |                 |      |      |                                         |                                                                                            |                    | Г               | A      |
| REPORT EXPORT F                                                                                         | ILE TYPE S    | ingle Discrete Input       | Word      |                 | -    |      |                                         |                                                                                            |                    | Г               | R      |
| REPORT EXPORT M                                                                                         | IODE PARA S   | ingle Discrete Input       | PDF       | Adobe Acrobat   | 9    |      |                                         |                                                                                            |                    | ~               | Ρ      |
| RPT_PRINTER_COD                                                                                         | DE S          | ingle Discrete Input       | RPT       | Crystal Report  | 0    |      |                                         |                                                                                            |                    |                 | P      |
| ADDITIONAL EMAIL                                                                                        | LS or FAX P M | lultiple Input             | XLS       | Excel Data Only | 10   |      |                                         |                                                                                            |                    |                 | F      |
| Report Email Subject                                                                                    | ct S          | ingle Discrete Input       | DOC       | Word            | 1    |      |                                         |                                                                                            |                    |                 | ι      |
| Report Email Body                                                                                       | S             | ingle Discrete Input       |           |                 |      |      |                                         |                                                                                            |                    |                 | ι      |
| 1                                                                                                    |               |                            |           |                 |      |      |                                         |                                                                                            |                    |                 | P      |
## **Tallgrass Connect – Capacity Release**

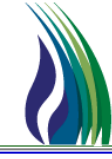

## ≻ How To

- Download Capacity Release Award
  - Award Picklist Screen
    - Click **<u>Execute</u>** from the Report Execution menu.

| ₽.F      | Report Execution                                                                      | ı      |                      |                             |   |                                                        |     |                 | . 🗆 🗙        |                |
|----------|---------------------------------------------------------------------------------------|--------|----------------------|-----------------------------|---|--------------------------------------------------------|-----|-----------------|--------------|----------------|
| Ļ        | _inks C                                                                               | ear    | Execute              |                             |   |                                                        |     |                 | <u>H</u> elp | <u>C</u> ancel |
| Ex<br>Se | rocess Information<br>sport Type:  <br>aport:  <br>recution Server:  <br>erver Group: | AWA    | CAPACITY RELEASE     |                             |   |                                                        |     |                 |              |                |
| - S.     | aved Parameters<br>Global C                                                           | Local  | · _                  |                             |   |                                                        | New | Delete          |              |                |
|          | Parameter Name Param Input                                                            |        | Param Input          | Value (From if range input) |   | Value: (TO if range input,<br>Selector if Multi input) |     | Ignore<br>Param |              | De             |
| 1        | AWARD_NO                                                                              | S      | ingle Discrete Input | 9                           | 1 |                                                        |     |                 | Г            | Award Numbe    |
| 2        | REPORT EXPOR                                                                          | T FI S | ingle Discrete Input | Adobe Acrobat               |   |                                                        |     |                 | Г            | Report Export  |
| 3        | REPORT EXPOR                                                                          | TMS    | ingle Discrete Input | View / File                 |   |                                                        |     |                 | •            | Parameter use  |
| 4        | RPT_PRINTER_C                                                                         | OD S   | ingle Discrete Input |                             |   |                                                        |     |                 | V            | Parameter use  |
| 5        | ADDITIONAL EM                                                                         | AIL N  | lultiple Input       |                             |   |                                                        |     |                 | V            | Parameter for  |
| 6        | Report Email Sul                                                                      | ojec S | ingle Discrete Input |                             |   |                                                        |     |                 | •            | Used to speci  |
| 7        | Report Email Boo                                                                      | ly S   | ingle Discrete Input |                             |   |                                                        |     |                 |              | Used to speci  |
| 1        |                                                                                       |        |                      |                             |   |                                                        |     |                 |              | Þ              |

## **Tallgrass Connect – Capacity Release**

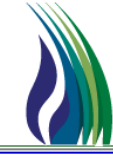

## ≻ How To

- Download Capacity Release Award
  - Award Picklist Screen
    - Click **<u>Execute</u>** from the Report Execution menu. File will display in the requested file type.

| 1886_CRX06              | 1.pdf - Adobe Reader                                                                |                                                                                   |                     |                                                                                                    |           |                          |         |   |                                                                                                  | <u>- 8 × </u> |  |
|-------------------------|-------------------------------------------------------------------------------------|-----------------------------------------------------------------------------------|---------------------|----------------------------------------------------------------------------------------------------|-----------|--------------------------|---------|---|--------------------------------------------------------------------------------------------------|---------------|--|
| Edit View Window Help * |                                                                                     |                                                                                   |                     |                                                                                                    |           |                          |         |   |                                                                                                  |               |  |
| 1 🔁 🖸                   | 7 📣 🖹 🖶 🖂                                                                           | 1 / 2 <b></b>                                                                     | 139% 🗸 📙 🔛          | 👂 🐶                                                                                                    | <b>F</b>  |                          |         |   | Tools Sign                                                                                       | Comment       |  |
| 9                       |                                                                                     |                                                                                   |                     |                                                                                                    |           |                          |         | 4 |                                                                                                  | Sign In       |  |
|                         |                                                                                     |                                                                                   |                     |                                                                                                    |           |                          |         |   | <ul> <li>Export PDF</li> </ul>                                                                   |               |  |
| ?                       | Run D/T: 7/25/2013 6:30:09PM                                                        |                                                                                   |                     | Award Download<br>TSP: 105830681<br>TSP Prop: 403<br>TSP Name: TAILBLAZER PIPELINE CO.<br>Award No: 9<br>Offer No: 24 |           |                          |         |   | Adobe ExportPDF<br>Convert PDF files to Word<br>online.<br>Select PDF File:<br>11886_CRX06_1.pdf | d or Excel    |  |
|                         |                                                                                     |                                                                                   |                     |                                                                                                    |           |                          |         |   | Convert Tex                                                                                      |               |  |
|                         |                                                                                     |                                                                                   |                     |                                                                                                    |           |                          |         |   | Microsoft Word (*.doc                                                                            | x) -          |  |
|                         | Releaser:                                                                           | 666234567                                                                         | Rel                 | St Date:                                                                                                    | 8/1/2013  | Status:                  |         |   |                                                                                                  |               |  |
|                         | Releaser Prop:                                                                      | 9975                                                                              | Rel F               | End Date:                                                                                                    | 8/31/2013 | Capacity Release Status: | AWARDED |   | Recognize Text in English                                                                        | n(U.S.)       |  |
|                         | Releaser Name:                                                                      | Training Company Six                                                              | Cycl                | e:                                                                                                    | TIM       |                          |         |   |                                                                                                  |               |  |
|                         |                                                                                     |                                                                                   |                     |                                                                                                    |           |                          |         |   | Convert                                                                                          |               |  |
|                         | Terms                                                                               |                                                                                   |                     |                                                                                                    |           |                          |         |   | Create PDF                                                                                       |               |  |
|                         | All Re-rel Desc:                                                                    | RE-RELEASAB                                                                       | 3LE                 |                                                                                                    |           |                          |         |   | Send Files                                                                                       |               |  |
|                         | Prearr Deal Desc:                                                                   | OFFER IS SUB                                                                      | JECT TO A PREARRANG | ED DEAL                                                                                                    |           |                          |         |   | <ul> <li>Store Files</li> </ul>                                                                  |               |  |
|                         | Perm Rel Desc:                                                                      | Perm Rel Desc: CAPACITY IS NOT BEING PERMANENTLY RELEASED.                        |                     |                                                                                                    |           |                          |         |   |                                                                                                  |               |  |
|                         | Prev Rel Desc:                                                                      | Prev Rel Desc: OFFER DOES NOT CONTAIN ANY CAPACITY WHICH WAS PREVIOUSLY RELEASED. |                     |                                                                                                    |           |                          |         |   |                                                                                                  |               |  |
|                         | RAPP Desc:                                                                          | RAPP Desc: No                                                                     |                     |                                                                                                    |           |                          |         |   |                                                                                                  |               |  |
|                         | IBR Ind: NO - THE RELEASE DOES NOT UTILIZE INDEX-BASED PRICING FOR CAPACITY RELEASE |                                                                                   |                     |                                                                                                    |           |                          |         |   |                                                                                                  |               |  |
|                         | Mkt Based Rate Ind: NO                                                              |                                                                                   |                     |                                                                                                    |           |                          |         |   |                                                                                                  |               |  |
|                         | Repl SR Role Ind:                                                                   | OTHER                                                                             |                     |                                                                                                    |           |                          |         |   |                                                                                                  |               |  |
|                         | SICR Ind:                                                                           | NO                                                                                |                     |                                                                                                    |           |                          |         |   |                                                                                                  |               |  |
|                         |                                                                                     |                                                                                   |                     |                                                                                                    |           |                          |         |   |                                                                                                  |               |  |
|                         | Additional Terms                                                                    | s                                                                                 |                     |                                                                                                    |           |                          |         |   |                                                                                                  |               |  |
|                         | Terms/Notes:                                                                        |                                                                                   |                     |                                                                                                    |           |                          |         | - |                                                                                                  |               |  |